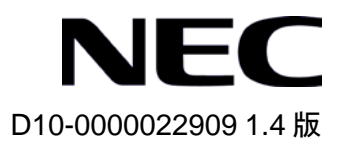

# QX-S500 シリーズ

# Ethernet PoE スイッチ

# オペレーションマニュアル

© NEC Corporation 2007-2016

## 改版履歴

| 版数  | 日付         | 改版内容                                                          |
|-----|------------|---------------------------------------------------------------|
| 1.0 | 2007/01/24 | ·初版発行                                                         |
| 1.1 | 2009/03/12 | ·誤記訂正                                                         |
| 1.2 | 2011/11/24 | ·文書番号追加、誤記訂正                                                  |
| 1.3 | 2012/04/16 | ・2.ポート 1.2.5 Ethernet ポートのケーブルタイプの設定の内<br>容を訂正し、この内容をメモとして記載。 |
| 1.4 | 2016/10/04 | ・06-システム管理にファンフォースコントロールの設定を追加。<br>・表記規則の設定例説明の追加。            |
|     |            |                                                               |

### Copyright © NEC Corporation 2007-2016

#### **All Rights Reserved**

事前に NEC の書面による許可なく、本マニュアルをいかなる形式または方法で複 製または配布することを禁止します。

#### 商標

本マニュアルに記載されているその他の商標は、各社が保有します。

#### 注意

本マニュアルの内容は、予告なく変更されることがあります。本マニュアルの作 成にあたっては、その内容の正確さを期していますが、本マニュアルのすべての 記述、情報、および推奨事項は、明示的か暗黙的かにかかわらず、いかなる種類 の保証の対象になりません。 本マニュアルは以下に示す7章で構成されています。

- 1. はじめに
- 2. ポート
- 3. VLAN
- 4. QoS
- 5. セキュリティ
- 6. システム管理
- 7.リモート給電

## 本マニュアルについて

### バージョン

本マニュアルに対応するソフトウェアバージョンは

QX-S509-PW は Version1.1.x です。

QX-S517T-PW は Version1.1.x です。

### 関連マニュアル

次のマニュアルには、QX-S500 シリーズ Ethernet PoE スイッチに関する詳細な説明があります。

| マニュアル                                            | 内容                       |
|--------------------------------------------------|--------------------------|
| QX-S500 シリーズ Ethernet PoE スイッ<br>チインスタレーションマニュアル | システムのインストールに関して説明されています。 |
| QX-S500 シリーズ Ethernet PoE スイ                     | データ設定や代表的なアプリケーションについて記  |
| ッチオペレーションマニュアル                                   | 述しています。                  |
| QX-S500 シリーズ Ethernet PoE スイッ                    | ユーザがさまざまなコマンドを使用するときの参考  |
| チコマンドマニュアル                                       | になります。                   |

### マニュアルの構成

QX-S500 シリーズ Ethernet スイッチオペレーションマニュアルは、以下の章で構成 されます。

• はじめに

Ethernet スイッチへのアクセス方法について説明します。

• ポート

Ethernet ポート、ポートミラーリングの設定について説明します。

• VLAN

VLAN、isolate-user-vlanの設定について説明します。

• QoS

QoSの設定について説明します。

• セキュリティ

MAC アドレスによるポートセキュリティの設定について説明します。

• システム管理

ファイルシステム管理、システム保守、ネットワーク管理の設定といった、Ethernet スイッチのシステム管理および保守について説明します。

リモート給電

リモート給電の設定について説明します。

### 表記規則

本マニュアルでは、次の表記規則を使用しています。

### I. コマンドの表記規則

| 表記規則          | 説明                                                            |
|---------------|---------------------------------------------------------------|
| 太字体           | コマンド行のキーワードには <b>太字体</b> を使用します。                              |
| イタリック体        | コマンドの引数には <i>イタリック体</i> を使用します。                               |
| []            | 大カッコに囲まれた項目 (キーワードまたは引数) はオプションで<br>す。                        |
| { x   y   }   | 選択する項目は中カッコに入れて、縦線で区切ってあります。1つ<br>を選択します。                     |
| [x y ]        | オプションの選択項目は大カッコに入れて、縦線で区切ってありま<br>す。1つまたは複数を選択します。            |
| { x   y   } * | 選択する項目は中カッコに入れて、縦線で区切ってあります。少な<br>くとも1つ、多い場合はすべてを選択できます。      |
| [ x   y   ] * | オプションの選択項目は大カッコに入れて、縦線で区切ってありま<br>す。複数選択することも、何も選択しないこともできます。 |
| #             | #で始まる行はコメントです。                                                |

### II. GUI の表記規則

| 表記規則 | 説明                                                                            |
|------|-------------------------------------------------------------------------------|
| <>   | ボタン名は三角カッコに入っています。たとえば、 <ok>ボタンを<br/>クリックします。</ok>                            |
| []   | ウィンドウ名、メニュー項目、データ表、およびフィールド名は大<br>カッコに入っています。たとえば、[New User]ウィンドウが表示さ<br>れます。 |
| 1    | 複数レベルのメニューはスラッシュで区切ってあります。たとえ<br>ば、[File/Create/Folder]。                      |

### Ⅲ. キーボード操作

| 書式                          | 説明                                                                                        |
|-----------------------------|-------------------------------------------------------------------------------------------|
| <+->                        | 三角カッコ内の名前のキーを押します。たとえば、 <enter>、<tab>、<backspace>、<a>となります。</a></backspace></tab></enter> |
| < <b>+</b> -1+ <b>+</b> -2> | 複数のキーを同時に押します。たとえば、 <ctrl+z>は2つのキーを<br/>同時に押すことを表します。</ctrl+z>                            |
| <+-1、+-2>                   | 複数のキーを順番に押します。たとえば、 <alt、a>は2つのキーを<br/>順に押すことを表します。</alt、a>                               |

#### IV. 記号

本マニュアルでは、以下のような記号も使用して、操作中に特に注意すべき点を強調して います。意味は次のとおりです。

<u>
 注意、警告、危険</u>:操作中に読者が特に注意すべきことを表します。

**メモ、コメント、ヒント、ノウハウ、アイデア**:補助的な説明を表します。

#### V. 設定例

本マニュアルの設定例の記述は、各機能の設定例です。インタフェース番号、システム名の表記、display コマンドでの情報表示がご使用の装置と異なることがあります。

# QX-S500 シリーズ

# Ethernet PoE スイッチ

# オペレーションマニュアル

# 1. はじめに

## 目次

| 1 章 製品の概要                   | 1-1 |
|-----------------------------|-----|
| 1.1 製品の概要                   |     |
| 1.2 機能の説明                   | 1-1 |
| 2 章 Ethernet スイッチへのログイン     |     |
| 2.1 コンソールポートを介した設定環境のセットアップ |     |
| 3章 コマンドラインインタフェース           |     |
| 3.1 コマンドラインインタフェース          |     |
| 3.2 View とコマンドライン           |     |
| 3.3 コマンドラインの特徴と機能           |     |
| 3.3.1 コマンドラインのオンラインヘルプ      |     |
| 3.3.2 コマンドラインの表示特性          |     |
| 3.3.3 コマンドラインのヒストリコマンド      |     |
| 3.3.4 コマンドライン共通のエラーメッセージ    |     |
| 3.3.5 コマンドラインの編集特性          |     |
| 4 章 ユーザインタフェースの設定           |     |
| 4.1 ユーザインタフェースの概要           |     |
| 4.2 ユーザインタフェースの設定           |     |
| 4.2.1 ユーザの管理                |     |
| 4.3 ユーザインタフェースの表示           |     |
|                             |     |

## 1章 製品の概要

### 1.1 製品の概要

QX-S500 シリーズ Ethernet スイッチは、ワイヤスピードの L2 スイッチング機能を提供します。

このシリーズには、以下の主要なタイプのスイッチがあります。

- QX-S517T-PW Ethernet スイッチ
- QX-S509-PW Ethernet スイッチ

QX-S517T-PW Ethernet スイッチには、16 の固定 10/100BASE-T 自動検出、給電ポート、1 つの固定 10/100/1000BASE-T 自動検出ポート、1 つのコンソールポートがあります。

QX-S509-PW Ethernet スイッチには、8の固定 10/100BASE-T 自動検出、給電ポート、 1つの固定 10/100BASE-T 自動検出ポート、1つのコンソールポートがあります。

### 1.2 機能の説明

| 機能                         | 実装                                                                                                    |
|----------------------------|----------------------------------------------------------------------------------------------------|
| VLAN                       | IEEE 802.1Q規格に準拠したVLANをサポートしています。<br>ポートベースのVLANをサポートしています。                                                                                                    |
| フロー制御                      | IEEE 802.3xフロー制御(全二重)をサポートしています。<br>バックプレッシャーベースのフロー制御(半二重)をサポートしています。                                                                                                    |
| ブロードキャスト<br>抑止             | ブロードキャスト抑止をサポートしています。                                                                                                    |
| ミラーリング                     | S517T/S509-PWは、ポートベースのミラーリングをサポートしています。                                                                                                    |
| QoS(Quality of<br>Service) | S517T/S509-PWは、802.1pベースのQoSをサポートしています。<br>・トラフィッククラシファイをサポートしています。<br>・帯域制御をサポートしています。<br>・優先順位をサポートしています。<br>・ポートで異なる優先順位のキューをサポートしています。<br>・キュースケジューリング:ストリクトプライオリティ(SP)、重み付けラ<br>ウンドロビン(WRR) |
| セキュリティ機能                   | MACアドレスによるポートセキュリティ機能                                                                                                    |
| 管理と保守                      | コマンドラインインタフェース設定をサポートしています。<br>コンソールポートを介した設定をサポートしています。<br>システムログをサポートしています。<br>デバッグ情報の出力をサポートしています。                                                                                            |
| ロードとアップグ<br>レード            | XModemプロトコルを使用したソフトウェアのアップグレードをサポート<br>しています。                                                                                                    |

表1-1 機能の説明

## 2章 Ethernet スイッチへのログイン

### 2.1 コンソールポートを介した設定環境のセットアップ

ステップ 1:図 2-1に示すように、ローカル設定環境をセットアップするには、コンソ ールケーブルで PC(または端末)のシリアルポートを Ethernet スイッチのコンソール ポートに接続します。

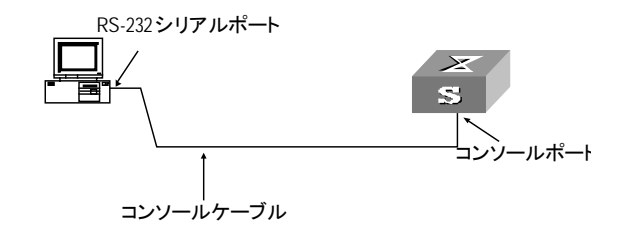

図2-1 コンソールポートを介したローカル設定環境のセットアップ

ステップ2: PC で端末エミュレータ(Windows 9X、Windows 2000、Windows XP の Hyper Terminal)を実行します。端末通信パラメータを設定します。ビット/秒を 9600、 データビットを 8、パリティをなし、ストップビットを 1、フロー制御をなし、ター ミナルの種類として VT100 を選択します。

| 接続の設定                | ? ×      |
|----------------------|----------|
| 動しい接続                |          |
| 名前を入力し、アイコンを選んでください。 |          |
| 名前(N):               |          |
| СОММ1                |          |
| アイコン型:               |          |
| - 🍂 🚔 🐟 🖳 🛞 🕅 🔊      | 13       |
|                      | <u> </u> |
|                      |          |
| OK ++>t              | 211      |
|                      |          |

図2-2 新しい接続のセットアップ

| 接続の設定             | ? ×         |
|-------------------|-------------|
| 🧞 соммі           |             |
| 電話番号の情報を          | 入力してください。   |
| 国番号( <u>C</u> ):  | 日本 (81)     |
| 市外局番(E):          | 0           |
| 電話番号( <u>P</u> ): |             |
| 接続方法(N):          | Com1 ላጃተレクト |
|                   | OK キャンセル    |

図2-3 接続するポートの設定

| COM | 1のプロパティ 📑                   | ? × |
|-----|-----------------------------|-----|
| ポ-  | -トの設定                       |     |
|     |                             |     |
|     | ビット/秒(B): <mark>9600</mark> |     |
|     | データ ビット( <u>D</u> ): 8      |     |
|     | パリティ(空): なし 💌               |     |
|     | ストップ ビット( <u>S</u> ): 1     |     |
|     | フロー制御(E): なし 📃              |     |
|     |                             |     |
|     | OK キャンセル 適用(@)              |     |

図2-4 通信パラメータの設定

ステップ3: Ethernet スイッチの電源を入れます。Ethernet スイッチのセルフテスト情報が表示され、Enter キーを押すことを要求します。<QX-S517T-PW>などのコマンド ラインプロンプトが表示されます。

ステップ 4: コマンドを入力して、Ethernet スイッチを設定するか、動作状態を表示します。"?"を入力すると、コマンドのヘルプが表示されます。

特定のコマンドの詳細については、次の章を参照してください。

## 3章 コマンドラインインタフェース

### 3.1 コマンドラインインタフェース

QX シリーズ Ethernet スイッチには、Ethernet スイッチを設定および管理するために 一連の設定コマンドとコマンドラインのインタフェースが用意されています。コマン ドラインインタフェースには以下の特徴があります。

- コンソールポートからのローカル設定
- "?"入力によるオンラインヘルプ
- ネットワークトラブルシューティングのための、さまざまな詳細デバッグ情報
- キーワードと完全に一致しなくても検索可能なコマンドラインインタープリタ (キーワードの解釈が多岐にわたらない限り、キーワードの全体または一部を入 力して検索可能)

### 3.2 Viewとコマンドライン

それぞれの view は、それぞれの必要性に基づいて実装されており、互いに関連付け られています。 たとえば、Ethernet スイッチにログインした後で、User view では、 実行状態と統計情報の表示などの基本機能しか使用できません。User view で system-view を入力して System view に入ると、さまざまな設定コマンドを入力して、 対応する view に入ることができます。

コマンドラインには以下の view があります。

- User view
- System view
- Ethernet port view
- VLAN view

図 3-1に各 view の関係図を示します。

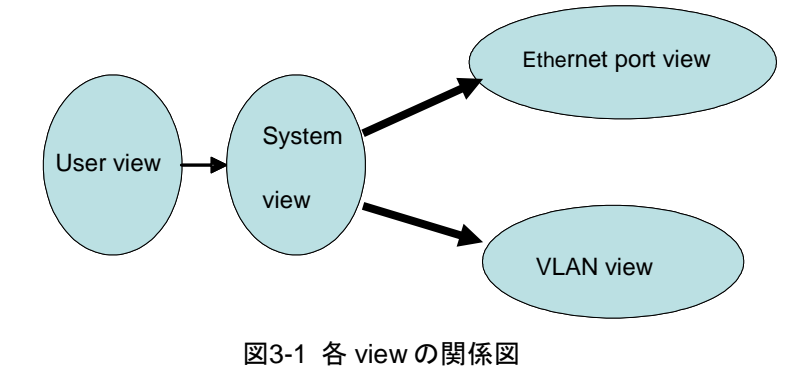

表 3-1では、viewの機能とその表示または終了方法について説明します。

| コマンド view          | 機能                          | プロンプト                         | 表示するためのコマ<br>ンド                                                              | 終了するためのコ<br>マンド                       |
|--------------------|-----------------------------|-------------------------------|------------------------------------------------------------------------------|---------------------------------------|
| User view          | 動作と統計に関する基<br>本情報を表示します。    | <qx-s517t-pw></qx-s517t-pw>   | スイッチに接続した<br>直後に表示されます。                                                      | quitでスイッチとの<br>接続が切断されま<br>す。         |
| System view        | システムパラメータを<br>設定します。        | [QX-S517T-PW]                 | User viewで <b>system-view</b><br>と入力します。                                     | quitまたはreturnで<br>User viewに戻りま<br>す。 |
| Ethernet port view | Ethernetポートパラメー<br>タを設定します。 | [QX-S517T-PW<br>-Ethernet0/1] | 100M Ethernet port view。<br>System viewでinterface<br>ethernet 0/1と入力しま<br>す。 | quitでSystem viewに<br>戻ります。            |
| VLAN view          | VLANパラメータを設定<br>します。        | [QX-S517T-PW -Vlan1]          | System viewでvlan 1と入<br>カします。                                                | quitでSystem viewに<br>戻ります。            |

表3-1 view の機能

### 3.3 コマンドラインの特徴と機能

### 3.3.1 コマンドラインのオンラインヘルプ

コマンドラインインタフェースには、以下のオンラインヘルプモードがあります。

- 詳細ヘルプ
- 部分ヘルプ

以下に説明するオンラインヘルプコマンドを使用して、ヘルプ情報を取得できます。

 任意の view で"?"と入力すると、その view のすべてのコマンドと、対応する説明 が表示されます。

[QX-S517T-PW]?

System view commands:

| display         | Display current system information          |
|-----------------|---------------------------------------------|
| interface       | Specify the interface configuration view    |
| mac-address     | Configure MAC address                       |
| monitor-port    | Specify the monitor port                    |
| рое             | Power Over Ethernet                         |
| port            | Specify the port configuration              |
| qos             | QoS configuration information               |
| queue-scheduler | Specify queue scheduling mode               |
| quit            | Exit from current command view              |
| return          | Exit to user view                           |
| sysname         | Specify the host name                       |
| undo            | Undo a command or set to its default status |

vlan Configure VLAN

コマンドの後にスペースを入れて、"?"を入力してください。"?"の位置がキーワード用ならば、関連するすべてのキーワードとその簡潔な説明が一覧表示されます。

<QX-S517T-PW>clock ?

datetime Specify the time and date

 コマンドの後にスペースを入れて、"?"を入力してください。"?"の位置がパラメ ータ用ならば、関連するすべてのパラメータとその簡潔な説明が一覧表示されま す。

[QX-S517T-PW]vlan?

INTEGER<1-4094> VLAN ID

[QX-S517T-PW]vlan 10 ?

<cr>

<cr>は、この位置にパラメータがないことを示しています。以下のコマンドラインではコマンドが繰り返されます。<Enter>を押してそのコマンドを直接実行できます。

文字列と"?"を入力すると、その文字列で始まるすべてのコマンドが一覧表示されます。

<QX-S517T-PW>p?

poe port

コマンドの後に文字列と"?"を入力すると、コマンドのその文字列で始まるすべてのキーワードが一 覧表示されます。

<QX-S517T-PW> display ver?

version

5) キーワードの最初の文字を入力し、<Tab>を押します。他にこの文字で始まるキ ーワードがない場合には、該当したキーワードが自動的に表示されます。

#### 3.3.2 コマンドラインの表示特性

コマンドラインインタフェースには、以下の表示特性があります。

- 複数の画面にわたって表示される情報では、一時停止機能が用意されています。
- この場合、表 3-2に示すように 3 つの選択肢があります。

表3-2 表示機能

| キーまたはコマンド                               | 機能                 |
|-----------------------------------------|--------------------|
| 表示が一時停止したときに、 <ctrl+c>を押<br/>す</ctrl+c> | 表示とコマンドの実行を停止します。  |
| 表示が一時停止したときに、スペースキー<br>を押す              | 次の画面の情報を引き続き表示します。 |
| 表示が一時停止したときに、 <enter>を押す</enter>        | 次の行の情報を引き続き表示します。  |

### 3.3.3 コマンドラインのヒストリコマンド

コマンドラインインタフェースには、DosKey に似た機能があります。ユーザが入力 したコマンドは、コマンドラインインタフェースによって自動的に保存され、後でい つでもそのコマンドを呼び出して実行できます。ヒストリコマンドバッファのデフォ ルトは 10 です。つまり、コマンドラインインタフェースは、ユーザごとに 10 のヒス トリコマンドを保存できます。表 3-3に操作方法を示します。

表3-3 ヒストリコマンドの取得

| 操作                  | +                 | 結果                              |
|---------------------|-------------------|---------------------------------|
| 前のヒストリコマンド<br>を表示する | <ctrl+p></ctrl+p> | 存在する場合には、前のヒストリコ<br>マンドが取得されます。 |
| 次のヒストリコマンド<br>を表示する | <ctrl+n></ctrl+n> | 存在する場合には、次のヒストリコ<br>マンドが取得されます。 |

#### 3.3.4 コマンドライン共通のエラーメッセージ

文法チェックにパスすれば、ユーザによるすべての入力コマンドは正しく実行できま す。パスしなかった場合は、エラーメッセージが表示されます。表 3-4に共通エラー メッセージを一覧表示します。

| エラーメッセージ             | 原因                  |
|----------------------|---------------------|
| Unrecognized command | コマンドを見つけることができません。  |
|                      | キーワードを見つけることができません。 |
|                      | パラメータの型が間違っています。    |
|                      | パラメータの値が範囲外です。      |
| Incomplete command   | 入力したコマンドが不完全です。     |
| Too many parameters  | 入力したパラメータが多すぎます。    |
| Ambiguous command    | 入力したパラメータを特定できません。  |

表3-4 コマンドライン共通のエラーメッセージ

### 3.3.5 コマンドラインの編集特性

コマンドラインインタフェースには基本的なコマンド編集機能があり、複数行の編集 をサポートしています。コマンドは 256 文字以下で編集します。表 3-5を参照してく ださい。

| <b>キ</b> っ | E  | 《曰 | 隹 | +44 | <u>4</u> F. |
|------------|----|----|---|-----|-------------|
| 衣い         | -0 | が無 | 耒 | 怃宠  | ΠĒ.         |

| +-        | 機能                                                 |
|-----------|----------------------------------------------------|
| 一般的なキー    | カーソル位置から入力され、編集バッファにまだ空き領域がある<br>場合は、カーソルが右に移動します。 |
| Backspace | カーソルの後ろの文字を削除し、カーソルは後ろに移動します。                      |
| 左矢印キー     | カーソルを1文字後ろに移動します。                                  |
| 右矢印キー     | カーソルを1文字前に移動します。                                   |
| 上矢印キー     | ヒストリコマンドを取得します。                                    |

| +           | 機能                                                                                                    |
|-------------|----------------------------------------------------------------------------------------------------|
| 下矢印キー       |                                                                                                    |
| <tab></tab> | キーワードの一部を入力してから <tab>を押すと、部分ヘルプが<br/>実行されます。入力した文字列と一致するキーワードが一意の場<br/>合は、入力した文字列は完全なキーワードに置き換えられて、新<br/>しい行に表示されます。一致するキーワードがないか、一致する<br/>キーワードが一意ではない場合、変更は加えられず、入力した元<br/>の文字列が新しい行に表示されます。</tab> |

## 4章 ユーザインタフェースの設定

### 4.1 ユーザインタフェースの概要

Ethernet スイッチでは、ユーザインタフェースの設定によっても、ポートデータを設 定および管理できます。

S500 シリーズ Ethernet スイッチは、以下の設定方法をサポートしています。

コンソールポートを介したローカル設定

### 4.2 ユーザインタフェースの設定

ユーザインタフェースでは、以下の項目を設定します。

アイドルタイムアウトの設定

I. アイドルタイムアウトの設定

表4-1 アイドルタイムアウトの設定

| 操作                      | コマンド                             |
|-------------------------|----------------------------------|
| アイドルタイムアウトを設定する         | idle-timeout minutes [ seconds ] |
| アイドルタイムアウトをデフォルト<br>に戻す | undo idle-timeout                |

デフォルト:有効。すべてのユーザインタフェースで 10 分に設定(つまり、何も操作を行わなければ、ユーザインタフェースは 10 分後に自動的に切断される)

idle-timeout0に設定すると、アイドルタイムアウトが無効になります。

### 4.2.1 ユーザの管理

ユーザの管理には、ユーザログイン認証方法の設定があります。

authentication password コマンドを使用して、パスワードのローカル認証を実行で きます。つまり、正常にログインするためには、以下のコマンドを使用してログイン パスワードを設定する必要があります。

User view で、以下のコマンドを実行します。

| 操作               | コマンド                                 |
|------------------|--------------------------------------|
| ローカル認証パスワードを設定する | set authentication password password |
| ローカル認証パスワードを削除する | undo set authentication password     |

表4-2 ローカル認証パスワードの設定

# ユーザがログインした場合のパスワード認証を設定し、パスワードを passabcde に 設定する

[QX-S517T-PW] set authentication password passabcde

### 4.3 ユーザインタフェースの表示

上記の設定終了後、display コマンドを実行して、ユーザインタフェース設定の結果 を表示し、設定を確認します。

| 操作                             | コマンド                   |
|--------------------------------|------------------------|
| ユーザインタフェースの物理属性と一部の<br>設定を表示する | display user-interface |

表4-3 ユーザインタフェースの表示

# QX-S500 シリーズ

# Ethernet PoE スイッチ

# オペレーションマニュアル

# 2. ポート

## 目次

| 1 章 Ethernet ポートの設定                  | 1-1 |
|--------------------------------------|-----|
| 1.1 Ethernet ポートの概要                  | 1-1 |
| 1.2 Ethernet ポートの設定                  | 1-1 |
| 1.2.1 Ethernet port view への移行        | 1-2 |
| 1.2.2 Ethernet ポートの有効/無効の設定          | 1-2 |
| 1.2.3 Ethernet ポートの Duplex 属性の設定     | 1-2 |
| 1.2.4 Ethernet ポートの速度の設定             | 1-3 |
| 1.2.5 Ethernet ポートのケーブルタイプの設定        | 1-3 |
| 1.2.6 Ethernet ポートのフロー制御の有効/無効設定     | 1-4 |
| 1.2.7 Ethernet ポートのリンクタイプの設定         | 1-4 |
| 1.2.8 指定 VLAN への Ethernet ポート追加      | 1-5 |
| 1.2.9 Ethernet ポートのデフォルト VLAN ID の設定 | 1-6 |
| 1.3 Ethernet ポートの状態表示と統計情報のリセット      | 1-6 |
| 1.4 Ethernet ポートの設定例                 | 1-7 |
| 2章 Ethernet ポートミラーリングの設定             | 2-1 |
| 2.1 Ethernet ポートミラーリングの概要            | 2-1 |
| 2.2 Ethernet ポートミラーリングの設定            | 2-1 |
| 2.2.1 監視ポートの設定                       | 2-1 |
| 2.2.2 監視ポートとミラーリングポートの設定             | 2-2 |
| 2.3 Ethernet ポートミラーリングの表示            | 2-2 |
| 3章 Port Isolate 設定コマンド               | 3-1 |
| 3.1 Port isolate 設定コマンド              | 3-1 |
| 3.1.1 port isolate の設定               | 3-1 |
| 3.1.2 port isolate 状態の表示             | 3-1 |

## 1章 Ethernet ポートの設定

### 1.1 Ethernetポートの概要

S517T-PW Ethernet スイッチには、16の固定 10/100BASE-T Ethernet ポートと1つの固定 10/100/1000BASE-T ポートがあります。

S509-PW Ethernet スイッチには、8の固定 10/100BASE-T Ethernet ポートと1つの 固定 10/100BASE-T ポートがあります。

S500 シリーズ Ethernet スイッチの Ethernet ポートには、以下の機能があります。

- 10/100BASE-T Ethernet ポートは、MDI/MDI-X 自動検出をサポートし、半/全二重 および自動ネゴシエーションモードで動作します。また、隣接機器との伝送速度 を自動ネゴシエートおよび自動選択して、システム設定および管理を容易にしま す。
- 10/100/1000BASE-T Ethernet ポートについても、上記と同様です。

これらの Ethernet ポートの設定は、基本的に同じです。以下のセクションで説明します。

### 1.2 Ethernetポートの設定

Ethernet ポートの設定は、次のとおりです。

- Ethernet port view への移行
- Ethernet ポートの有効/無効の設定
- Ethernet ポートの Duplex の設定
- Ethernet ポートの速度の設定
- Ethernet ポートのケーブルタイプの設定
- Ethernet ポートのフロー制御の有効/無効の設定
- Ethernet ポートのリンクタイプの設定
- 指定 VLAN への Ethernet ポート追加
- Ethernet ポートのデフォルト VLAN ID の設定

#### 1.2.1 Ethernet port view への移行

Ethernet ポートを設定する前に、Ethernet port view に入ります。

System view で、以下のコマンドを実行します。

表1-1 Ethernet port view への移行

| 操作                      | コマンド                    |
|-------------------------|-------------------------|
| Ethernet port viewへ移行する | interface interface_num |

### 1.2.2 Ethernet ポートの有効/無効の設定

以下のコマンドを使用して、ポートを有効または無効に設定できます。ポートに関連 するパラメータを設定した後、ポートを有効にできます。ポートにデータを転送させ たくない場合は、そのポートを無効にします。

Ethernet port view で、以下のコマンドを実行します。

表1-2 Ethernet ポートの有効/無効の設定

| 操作                | コマンド          |
|-------------------|---------------|
| Ethernetポートを無効にする | shutdown      |
| Ethernetポートを有効にする | undo shutdown |

デフォルト:有効

### 1.2.3 Ethernet ポートの Duplex 属性の設定

データパケットを同時に送受信するようにポートを設定するには、ポートを全二重に 設定します。一度にデータパケットの送信または受信のいずれかを行うようにポート を設定するには、ポートを半二重に設定します。ポートを自動ネゴシエーションモー ドに設定した場合、ローカルポートと隣接ポートは Duplex モードを自動的にネゴシ エートします。

Ethernet port view で、以下のコマンドを実行します。

表1-3 Ethernet ポートの duplex 属性の設定

| 操作                                | コマンド                          |
|-----------------------------------|-------------------------------|
| Ethernetポートのduplex属性を設定する         | duplex { auto   full   half } |
| Ethernetポートのduplex属性をデフォルトに戻<br>す | undo duplex                   |

デフォルト: auto(自動ネゴシエーション)モード

### 1.2.4 Ethernet ポートの速度の設定

以下のコマンドを使用して、Ethernet ポートの速度を設定できます。ポート速度を自動ネゴシエーションモードに設定した場合、ローカルポートと隣接ポートはポート速度を自動的にネゴシエートします。

Ethernet port view で、以下のコマンドを実行します。

表1-4 Ethernet ポートの速度の設定

| 操作                          | コマンド                      |
|-----------------------------|---------------------------|
| Ethernetポート速度を設定する          | speed { 10   100   auto } |
| Ethernetポートの速度をデフォルトに戻<br>す | undo speed                |

デフォルト:autoモード

### 1.2.5 Ethernet ポートのケーブルタイプの設定

Ethernet ポートは、ストレートネットワークケーブルとクロスネットワークケーブル をサポートしています。ケーブルタイプを設定するには、Ethernet port view で、以下 のコマンドを実行します。

表1-5 Ethernet ポートに接続するケーブルタイプの設定

| 操作                                   | コマンド                           |
|--------------------------------------|--------------------------------|
| Ethernetポートに接続するケーブルタイプを設定する         | mdi { across   auto   normal } |
| Ethernetポートに接続するケーブルタイプをデフォルト<br>に戻す | undo mdi                       |

デフォルト:auto(自動認識)

#### 田 メモ:

この設定は、10/100BASE-Tポートのみに有効です。

#### 1.2.6 Ethernet ポートのフロー制御の有効/無効設定

ローカルスイッチと隣接スイッチの両方でフロー制御を有効にした後、ローカルスイ ッチで輻輳が発生すると、そのスイッチは隣接スイッチにその旨通知して、パケット の送信を一時停止させます。隣接スイッチはこのメッセージを受信すると、パケット の送信を一時停止します。ローカルスイッチがこのメッセージを受信した場合も同様 です。この方法により、パケット損失を効果的に減少させることができます。Ethernet ポートのフロー制御機能を有効/無効にするには、Ethernet port view で、以下のコマ ンドを実行します。

| えーb Linemei ホートのノロー制御の有効/無効の | 表1-6 | δ Ethernet ボー | トのフロー | -制御の有効 | /無効の | 設定 |
|------------------------------|------|---------------|-------|--------|------|----|
|------------------------------|------|---------------|-------|--------|------|----|

| 操作                          | コマンド              |
|-----------------------------|-------------------|
| Ethernetポートでフロー制御を有効に<br>する | flow-control      |
| Ethernetポートでフロー制御を無効に<br>する | undo flow-control |

デフォルト:無効

### 1.2.7 Ethernet ポートのリンクタイプの設定

Ethernet ポートは、アクセス、ハイブリッド、およびトランクの 3 種類のリンクタイプ で動作します。アクセスポートは、ユーザのコンピュータに接続するために使用する 1 つの VLAN のみに属します。トランクポートは、スイッチ間の接続に使用する複数の VLAN に属し、複数の VLAN でパケットを送受信できます。ハイブリッドポートも、ス イッチとユーザのコンピュータの両方の接続に使用する複数の VLAN に接続し、複数 の VLAN でパケットを送受信できます。ハイブリッドポートとトランクポートの違い は、ハイブリッドポートはタグ付き指定(tagged 指定)となっているポートでは送信時 にタグが付与され、タグなし指定(untagged 指定)となっているポートではタグなしで パケットが送信できるのに対して、トランクポートはタグ付き指定(tagged 指定)のみ で常に送信時にタグが付与されることです。

Ethernet port view で、以下のコマンドを実行します。

表1-7 Ethernet ポートのリンクタイプの設定

| 操作                       | コマンド                  |
|--------------------------|-----------------------|
| アクセスポートとしてポートを設定する       | port link-type access |
| ハイブリッドポートとしてポートを設定す<br>る | port link-type hybrid |
| トランクポートとしてポートを設定する       | port link-type trunk  |
| リンクタイプをデフォルトに戻す          | undo port link-type   |

デフォルト:アクセスポート

### 1.2.8 指定 VLAN への Ethernet ポート追加

指定した VLAN に Ethernet ポートを追加します。アクセスポートは 1 つの VLAN のみ に追加できます。 ハイブリッドポートとトランクポートは、複数の VLAN に追加でき ます。

Ethernet port view で、以下のコマンドを実行します。

| 操作                                    | コマンド                                                           |
|---------------------------------------|----------------------------------------------------------------|
| 指定したVLANIに現在のポートをアクセスポー<br>トとして追加する   | port access vlan vlan_id                                       |
| 指定したVLANIに現在のポートをハイブリッド<br>ポートとして追加する | <pre>port hybrid vlan vlan_id_list { tagged   untagged }</pre> |
| 指定したVLANIに現在のポートをトランクポー<br>トとして追加する   | port trunk vlan vlan_id_list                                   |
| 指定したVLANから現在のアクセスポートを削<br>除する         | undo port access vlan                                          |
| 指定したVLANから現在のハイブリッドポート<br>を削除する       | undo port hybrid vlan vlan_id_list                             |
| 指定したVLANから現在のトランクポートを削<br>除する         | undo port trunk vlan vlan_id_list                              |

表1-8 指定 VLAN への Ethernet ポート追加

アクセスポートはVLAN1以外の既存のVLANに追加されることに注意してください。 ハイブリッドポートを追加するVLANは、存在している必要があります。

Ethernet ポートを指定した VLAN に追加すると、ローカルポートはその VLAN のパケットを転送できるようになります。ハイブリッドポートとトランクポートは、複数の VLAN に追加して、隣接ポート間の VLAN 相互通信を実現できます。ハイブリッドポートでは、一部の VLAN パケットにタグを付けるように設定できます。このタグに基づいて、パケットを異なる方法で処理できます。

1-5

### 1.2.9 Ethernet ポートのデフォルト VLAN ID の設定

アクセスポートは1つの VLAN のみに属することができるため、そのデフォルト VLAN はそのポートが属する VLAN となります。ハイブリッドポートとトランクポートは複 数の VLAN に属することができるため、デフォルトの VLAN ID を設定する必要があり ます。デフォルト VLAN ID を設定すると、VLAN タグのないパケットは、デフォルト VLAN に属するポートに転送されます。デフォルト VLAN に属するパケットでもタグ 付き指定(tagged 指定)となっているハイブリッドポートとトランクポートの場合は、 送信時に VLAN タグが付与されます。

Ethernet port view で、以下のコマンドを実行します。

| 操作                                  | コマンド                          |
|-------------------------------------|-------------------------------|
| ハイブリッドポートのデフォルトVLAN IDを設定する         | port hybrid pvid vlan vlan_id |
| トランクポートのデフォルトVLAN IDを設定する           | port trunk pvid vlan vlan_id  |
| ハイブリッドポートのデフォルトVLAN IDをデフォルト<br>に戻す | undo port hybrid pvid         |
| トランクポートのデフォルトVLAN IDをデフォルトに戻<br>す   | undo port trunk pvid          |

| 表1-9 | Ethernet ポー | トのデフォルト | VLAN ID の設定 |
|------|-------------|---------|-------------|
|------|-------------|---------|-------------|

## <u> 入注意</u>:

 適切なパケットの送信を保証するために、ローカルのハイブリッドポートまた はトランクポートのデフォルト VLAN ID は、隣接スイッチのハイブリッドポート またはトランクポートのデフォルト VLAN ID と同じにします。

デフォルト:ハイブリッドポートとトランクポートのデフォルト VLAN は VLAN 1。 アクセスポートのデフォルト VLAN はそのポートが属する VLAN

### 1.3 Ethernetポートの状態表示と統計情報のリセット

上記の設定終了後、display コマンドを実行し、Ethernet ポートの設定状態を確認します。

**reset** コマンドにて、ポートの統計情報リセットが可能です。User-view にて実行します。

| 操作              | コマンド                                   |
|-----------------|----------------------------------------|
| ポートのすべての情報を表示する | display interface interface_num        |
| VLAN設定状態を表示する   | display vlan [vlan_id   all ]          |
| ポートの統計情報をリセットする | reset counters interface interface_num |

表1-10 Ethernet ポートの表示とデバッグ

### 1.4 Ethernetポートの設定例

#### I. ネットワーキング要件

図 1-1では、Ethernet スイッチ(スイッチ A)は、トランクポート Ethernet0/1 を介して 隣接スイッチ(スイッチ B)に接続しています。トランクポートのデフォルト VLAN ID を設定し、port trunk pvid vlan コマンドで確認します。トランクポートはタグなしの パケットをデフォルト VLAN に送信します。

#### II. ネットワークダイアグラム

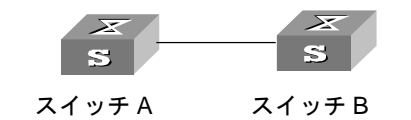

図1-1 トランクポートのデフォルト VLAN の設定

#### Ⅲ. 設定手順

以下の設定は、スイッチ A で使用します。スイッチ B も同様の方法で設定してください。

# Ethernet0/1の Ethernet port view に入る

[QX-S517T-PW] interface Ethernet 0/1

# トランクポートとして Ethernet0/1 を設定し、VLAN 2、6~50、の転送を許可する

[QX-S517T-PW -Ethernet0/1] port link-type trunk

[QX-S517T-PW -Ethernet0/1] port trunk vlan 2 6 to 50

# VLAN 50 を作成する

[QX-S517T-PW] vlan 50

# Ethernet0/1 のデフォルト VLAN ID を 50 に設定する

[QX-S517T-PW -Ethernet0/1] port trunk pvid vlan 50

## 2章 Ethernet ポートミラーリングの設定

### 2.1 Ethernetポートミラーリングの概要

S500 シリーズ Ethernet スイッチは、分析および監視のためのポートベースのミラー リング機能を有しており、複数の指定ポートのパケットを監視ポートにコピーするこ とができます。たとえば、Ethernet0/1 から Ethernet0/2 へのパケットを監視ポート Ethernet0/3 ヘミラーし、接続された分析装置に記録できます。

### 2.2 Ethernetポートミラーリングの設定

Ethernet ポートミラーリングを設定するには、以下の作業を行います。

- 監視ポートの設定
- 監視ポートとミラーリングポートの設定

### 2.2.1 監視ポートの設定

スイッチの監視ポートを設定するには、System view で、以下のコマンドを実行します。

| 操作         | コマンド                                 |
|------------|--------------------------------------|
| 監視ポートを設定する | monitor-port interface interface_num |
| 監視ポートを削除する | undo monitor-port                    |

表2-1 監視ポートの設定

新たに監視ポートを設定すると、前の監視ポートは自動的に削除されますが、ミラー リングポートは変更されません。 削除する

### 2.2.2 監視ポートとミラーリングポートの設定

監視ポートとミラーポートを設定するには、System view で、以下のコマンドを実行 します。このコマンドでは、前述の2つの設定を同時に実行できます。

操作 コマンド 監視ポートとミラーリングポートを port mirror interface\_num [ to interface\_num | observing-port ] [interface\_num ] 設定する 監視ポートとミラーリングポートを undo port mirror interface\_num [ to interface\_num ] [observing-port]

表2-2 監視ポートとミラーリングポートの設定

### 2.3 Ethernetポートミラーリングの表示

上記の設定終了後、display コマンドを実行して、Ethernet ポートミラーリングの実行 状態を表示し、設定を確認します。

| 表2-3 | Ethernet ポー | トミラー | -リング設定の表示 |
|------|-------------|------|-----------|
|------|-------------|------|-----------|

| 操作                    | コマンド           |
|-----------------------|----------------|
| Ethernetポートミラーリング設定を表 | display mirror |
| 示する                   |                |

## 3章 Port Isolate 設定コマンド

### 3.1 Port isolate設定コマンド

### 3.1.1 port isolate の設定

Ethernet ポートの isolate を設定するには、以下の作業を行います。

System view で行います。

| 表3-1 | port | isolate | 設定 |
|------|------|---------|----|
|------|------|---------|----|

| 操作                   | コマンド                     |
|----------------------|--------------------------|
| Port isolateの有効設定をする | port isolate enable      |
| Port isolateの無効設定をする | undo port isolate enable |

デフォルト: port isolate 無効

# 

Port isolate 機能は、VLAN 機能、MAC アドレススタティック設定、MAC アドレスセキュリティ設定と同時に使用することができません。"port isolate enable"コマンドを実行した際に、排他状態にある上記の機能は無効状態となるため、コンフィグに表示されません。

### 3.1.2 port isolate 状態の表示

Ethernet ポートの isolate の状態を確認するには、以下の作業を行います。

全ての view で行います。

| 表3-2 | port isolate | の状態表示 |
|------|--------------|-------|
|------|--------------|-------|

| 操作                | コマンド                 |
|-------------------|----------------------|
| Port isolateの状態表示 | display port isolate |

# QX-S500 シリーズ

# Ethernet PoE スイッチ

# オペレーションマニュアル

## 3. VLAN

## 目次

| 1章 VLAN の設定                   |     |
|-------------------------------|-----|
| 1.1 VLAN の概要                  | 1-1 |
| 1.2 VLAN の設定                  | 1-1 |
| 1.2.1 VLAN の作成と削除             | 1-1 |
| 1.2.2 VLAN への Ethernet ポートの追加 |     |
| 1.3 VLAN の表示                  | 1-2 |
| 1.4 VLAN の設定例                 |     |
# 1章 VLANの設定

# 1.1 VLANの概要

バーチャルローカルエリアネットワーク(VLAN)は、LAN のデバイスを論理的にグルー プ化し、仮想ワークグループを実現します。IEEE では 1999 年に、VLAN の実装ソリ ューションの標準化を目的とした IEEE 802.1Q を発行しています。

VLAN 技術により、ネットワーク管理者は物理 LAN を異なるブロードキャストドメインに論理的に分けることができます。

VLAN 内のブロードキャストおよびユニキャストのトラフィックは他の VLAN に転送 されることはありません。VLAN 技術は、ネットワークトラフィックの制御、デバイ ス投資の節約、ネットワーク管理の簡素化、およびセキュリティの強化に役立ちます。

# 1.2 VLANの設定

まず、必要条件に合わせて VLAN を作成します。

VLAN の設定では、以下の設定を行います。

- VLAN の作成と削除
- VLAN への Ethernet ポートの追加

# 1.2.1 VLAN の作成と削除

VLAN を作成あるいは削除するには、System view で以下のコマンドを実行します。

表1-1 VLAN の作成と削除

| 操作                       | コマンド                                       |
|--------------------------|--------------------------------------------|
| VLANを作成して、VLAN viewを表示する | vlan vlan_id                               |
| 指定したVLANを削除する            | undo vlan { vlan_id [ to vlan_id ] / all } |

作成しようとしている VLAN が既に存在する場合は、直接 VLAN view が表示されます。 そうでない場合は、先に VLAN を作成してから VLAN view に移行します。

*vlan\_id*には VLAN IDを指定します。デフォルトの VLAN、すなわち VLAN 1 は削除 できないことに注意してください。

# 1.2.2 VLAN への Ethernet ポートの追加

VLAN に Ethernet ポートを追加するには、VLAN view で以下のコマンドを実行します。

| 表1-2 | VLANへの | Ethernet ポー | トの追加 |
|------|--------|-------------|------|
|------|--------|-------------|------|

| 操作                         | コマンド                                             |
|----------------------------|--------------------------------------------------|
| VLANIこEthernetポートを追加する     | <pre>port interface_num [ interface_list ]</pre> |
| VLANからEthernetポートを削除す<br>る | undo port interface_num [ interface_list ]       |

デフォルト: すべてのポートは ID が1 であるデフォルトの VLAN に追加される

**port** 及び **undo port** コマンドの使用による trunk port、hybrid port の VLAN 指定は VLAN view ではなく Ethernet port view で行ってください。

# 1.3 VLANの表示

上記の設定終了後、display コマンドを実行すると、VLAN の現行の設定を表示し、 設定を確認することができます。

### 表1-3 VLANの表示とデバッグ

| 操作             | コマンド                          |
|----------------|-------------------------------|
| VLANの関連情報を表示する | display vlan[ vlan_id   all ] |

# 1.4 VLANの設定例

I. ネットワーキング要件

VLAN2 と VLAN3 を作成します。VLAN2 に Ethernet ポート 0/1 と Ethernet ポート 0/2 を、VLAN3 に Ethernet 0/3 と Ethernet 0/4 を追加します。

## II. ネットワークダイアグラム

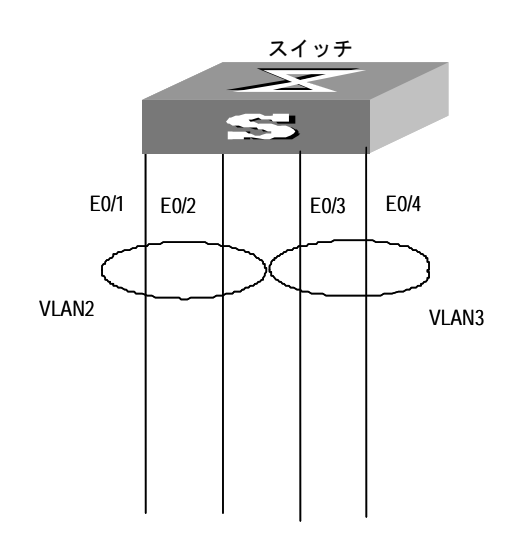

図1-1 VLANの設定例

### Ⅲ. 設定手順

# VLAN 2 を作成し、VLAN view に入る

[QX-S517T-PW] vlan 2

# VLAN2 に Ethernet 0/1 と Ethernet 0/2 を追加する

[QX-S517T-PW-vlan2] port ethernet 0/1 to ethernet 0/2

#VLAN 3 を作成し、VLAN view に入る

[QX-S517T-PW-vlan2] vlan 3

#VLAN3 に Ethernet 0/3 と Ethernet 0/4 を追加する

[QX-S517T-PW-vlan3] port Ethernet 0/3 to ethernet 0/4

# QX-S500 シリーズ

# Ethernet PoE スイッチ

# オペレーションマニュアル

# 4. QoS

# 目次

| 1章 QoS 設定                             | 1-1 |
|---------------------------------------|-----|
| 1.1 QoS の概要                           | 1-1 |
| 1.1.1 トラフィック                          | 1-1 |
| 1.1.2 トラフィッククラシファイ                    | 1-1 |
| 1.1.3 パケットフィルタリング                     | 1-2 |
| 1.1.4 トラフィックポリシング                     | 1-2 |
| 1.1.5 トラフィックプライオリティ                   | 1-2 |
| 1.1.6 キュースケジューリング                     | 1-2 |
| 1.2 QX-S509-PW/S517T-PW スイッチの QoS の設定 | 1-4 |
| 1.2.1 QoS 機能の有効/無効設定                  | 1-4 |
| 1.2.2 QoS 動作モード設定                     | 1-4 |
| 1.2.3 QoS マッピング設定                     | 1-5 |
| 1.2.4 ポートプライオリティの設定                   | 1-6 |
| 1.2.5 パケットプライオリティのトラスト設定              | 1-7 |
| 1.2.6 キュースケジューリングの設定                  | 1-8 |
| 1.2.7 QoS 設定状態の表示                     | 1-9 |

i

# 1章 QoS 設定

# 1.1 QoSの概要

従来の IP ネットワークでは、すべてのパケットを優先順位に関わりなく同等に処理 します。各スイッチ/ルータは、先入れ先出し(FIFO)方式に従ってパケットを処理し ます。つまり、パケットをベストエフォートで宛先に送信し、送信の信頼性や遅延 その他の性能要件に関して何らかの保証を行うことはありません。

今日では、コンピュータネットワークの急速な発展により、帯域幅や遅延やジッタ に敏感なデータ、すなわち音声、イメージ、重要データなどがリアルタイムで大量 に配信されるようになりました。ネットワーク資源が豊かになる一方で、ネットワ ーク輻輳の発生も増加しており、ネットワーク通信により高いサービス品質(QoS) を求める声が高まっています。

Ethernet は今日最も広範に使用されているネットワーク技術です。Ethernet は、ロ ーカルエリアネットワーク(LAN)で最も有力な技術であり、Ethernet で構築された LAN の多くがインターネットを形成しています。発展を続ける Ethernet 技術は、将 来一般のユーザがインターネットにアクセスするための主要な方式になることでし ょう。したがってネットワーク全体でエンドツーエンドの QoS ソリューションを実 現するには、Ethernet で QoS サービスを保証できる必要があります。つまり Ethernet スイッチングデバイスに QoS テクノロジを適用し、異なるタイプのサービス(特に 短い遅延時間と低ジッタを要求するサービス)に対して複数レベルの QoS 保証を提 供できなくてはなりません。

### 1.1.1 トラフィック

本マニュアルでは、「トラフィック」とは、スイッチを通過する全パケットを指し ます。

#### 1.1.2 トラフィッククラシファイ

トラフィッククラシファイとは、管理者が要件に基づいて設定したクラシファイル ールと呼ぶマッチングルールを使用して、特定の特性をもつパケットを識別するこ とを意味します。ルールは極めて簡単にすることができます。たとえば、プライオ リティが異なるトラフィックは、IPパケットヘッダの ToS フィールドに従って識別 できます。一方でたとえば MAC アドレス、IP プロトコル、送信元 IP アドレス、宛 先 IP アドレス、アプリケーションのポート番号など、リンクレイヤ(レイヤ 2)、ネ ットワークレイヤ(レイヤ 3)、トランスポートレイヤ(レイヤ 4)に関わる情報を利用 する複雑なルールをトラフィッククラシファイに適用することもできます。一般に、 トラフィッククラシファイの基準となるこれらの情報はパケットヘッダ中に存在し、 パケットの内容がクラシファイに使用されることはほとんどありません。

## 1.1.3 パケットフィルタリング

パケットフィルタリングとはトラフィックのフィルタリングを行うことを意味しま す。たとえば、「deny (拒否)」操作では、トラフィッククラシファイルールにマッ チしたトラフィックを廃棄し、その他のトラフィックを通過させます。本スイッチ では、精密なトラフィッククラシファイルールでレイヤ 2 が運ぶ各種の情報をフィ ルタリングし、無駄あるいは信頼性が低いトラフィックを廃棄してネットワークセ キュリティを強化することが可能です。

フレームフィルタリングを実現する手順は以下のとおりです。

ステップ1:入力トラフィックをクラシファイルールに従って分類します。

ステップ2:たとえば ACL のデフォルトである「deny」操作を適用し、分類したト ラフィックをフィルタリングします。

## 1.1.4 トラフィックポリシング

限られたネットワーク資源でより良いサービスを提供する QoS では、割り当てられ たリソースを最大限に活用するため、ネットワークの入口で特定のユーザのトラフ ィックを監視します。

## 1.1.5 トラフィックプライオリティ

Ethernet スイッチは、一部の特殊なパケットに対するプライオリティタグサービス を提供します。タグには ToS、DSCP、802.1p などがあり、各種の QoS モジュール で使用および定義することが可能です。

## 1.1.6 キュースケジューリング

輻輳が発生すると、複数のパケットがリソースを求めて競合します。この問題を克服するため、Ethernet スイッチはストリクトプライオリティキュー(SP)、重み付け ラウンドロビン(WRR)の2種類のキュースケジューリングアルゴリズムを採用しています。

SP

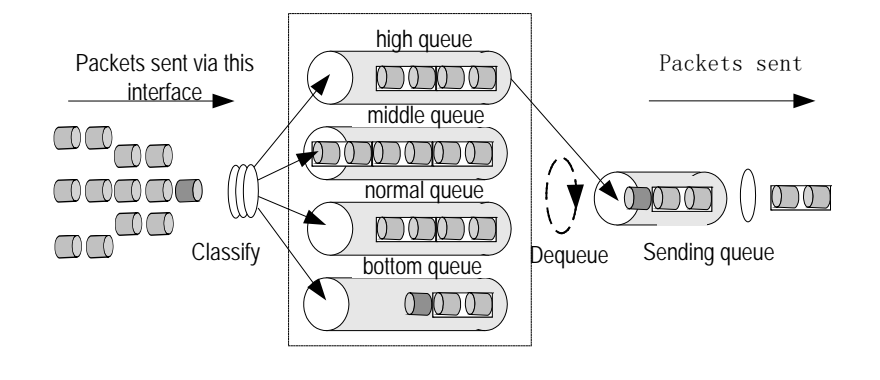

図1-1 SP

SP は特に重要なサービスアプリケーション向けに開発された技術です。重要なサービスには、輻輳が発生したときに生じる遅延を減少させるサービス・プライオリティを必要とするものがあります。図 1-1は、ポートごとに 4 つの出力キューを設定した例です。SP ではポートのキューを ハイプライオリティ(高優先順位)、ミディアムプライオリティ(中優先順位)、ノーマルプライオリティ(通常優先順位)、ロープライオリティ(低優先順位)の4種類のキュー(順にキュー4、3、2、1と表示)に分けます。

SPのキューイング処理では、プライオリティに厳密に従ってパケットに優先権を与 え、ハイプライオリティキューのパケットをまず送信します。ハイプライオリティ キューが空の場合は、ロープライオリティグループのパケットを優先順位に従って 送信します。たとえば優先度が高いサービスのパケットをハイプライオリティキュ ーに入れ、電子メールなどの低優先サービスのパケットをロープライオリティキュ ーに入れることにより、優先度が高いサービスパケットをまず送信し、優先度が低 いパケットを、高優先パケットがないときに送信するよう設定することが可能です。

ただし SP には短所もあります。たとえば輻輳発生時に多くのパケットがハイプライ オリティキューにキューイングしている場合、高サービス優先順位パケットを送信 するのに長時間を要するため、ロープライオリティキューのパケットは放置されて しまいます。

WRR

WRRでは、各キューにスイッチポートのサービスタイムを割り当てることを保証します。図 1-1の例と同様、ポートごとに 4 つの出力キューがあるとします。WRR では、各キューにリソース取得用の重み(それぞれ w3、w2、w1、w0)を与えます。たとえば、100M ポートの WRR アルゴリズムの重みが各キューに対して 8、4、2、1となり、ロープライオリティキューは最小帯域幅 10Mbps を与えられ、SP スケジューリングで長時間サービスを受けられないという状況を確実に避けることができます。WRR キューには、複数キューのラウンドスケジューリングでも、各キューにサービス時間を割り当てられるという利点もあります。あるキューが空の場合直ちに次のキューに切り替えることによって、帯域幅リソースを適切に利用できます。

# 1.2 QX-S509-PW/S517T-PWスイッチのQoSの設定

QoS 設定には以下のものがあります。

- QoS 機能の有効/無効設定
- QoS 動作モードの設定
- QoS 動作マッピングの設定
- QoS プライオリティの設定
- キュースケジューリングの設定
- QoS 設定状態の表示

## 1.2.1 QoS 機能の有効/無効設定

QoS 機能を有効、無効に設定するための機能です。System view で動作します。

#### 表1-1 QoS 機能の設定

| 操作               | コマンド            |
|------------------|-----------------|
| QoS機能を有効設定する     | qos enable      |
| QoS機能をデフォルト設定に戻す | undo qos enable |

デフォルト: QoS 無効 (disable)

# 1.2.2 QoS 動作モード設定

QoS モードの設定をするための機能です。System view で動作します。

#### 表1-2 QoS モードの設定

| 操作                | コマンド                                              |
|-------------------|---------------------------------------------------|
| QoSモードを有効設定する     | <pre>qos mode {cos   dscp   ip-precedence }</pre> |
| QoSモードをデフォルト設定に戻す | undo qos mode                                     |

デフォルト: ip-precedence mode

cos: IEEE802.1p による優先制御に設定する

ip-precedence : Ip-precedence(TOS 上位 3 bit) による優先制御に設定する

dscp:dscp(TOS上位6bit)による優先制御に設定する

# 1.2.3 QoS マッピング設定

#### I. cos-map 設定

cos-map コマンドは、tag ID を指定したキューレベルにマッピングします。

System view で動作します。

| <b>表</b> 1-3( | COS-map | の設定 |
|---------------|---------|-----|
|---------------|---------|-----|

| 操作                  | コマンド                                |
|---------------------|-------------------------------------|
| COSマッピング設定          | qos cos-map priority queue-id queue |
| COSマッピングをデフォルト設定に戻す | undo qos cos-map                    |

priority: cos(IEEE802.1p)の tag ID を指定する (0~7)

queue: queue-id を指定する (1~4)

#### II. dscp-map 設定

**dscp-map** コマンドは、Tosフィールド ID を、指定したキューレベルにマッピン グします。System view で動作します。

| 表1-4 | dscp-map | の設定 |
|------|----------|-----|
|------|----------|-----|

| 操作                   | コマンド                                 |
|----------------------|--------------------------------------|
| DSCPマッピング設定          | qos dscp-map priority queue-id queue |
| DSCPマッピングをデフォルト設定に戻す | undo qos dscp-map                    |

*priority*: Tos フィールド ID を指定する(0~63) (Tos フィールドの上位6ビット)

queue: queue-id を指定する(1~4)

### III. ip-precedence-map 設定

**ip-precedence-map** コマンドは、Tosフィールド ID を、指定したキューレベルに マッピングします。System view で動作します。

| 操作                                | コマンド                                          |
|-----------------------------------|-----------------------------------------------|
| IP-Precedenceマッピング設定              | qos ip-precedence-map priority queue-id queue |
| IP-Precedenceマッピングをデフォルト設定に<br>戻す | undo qos ip-precedence-map                    |

*priority*: Tos フィールド ID を指定する(0~7) (Tos フィールドの上位 3 ビット)

queue: queue-id を指定する (1~4)

# 1.2.4 ポートプライオリティの設定

ポートプライオリティを設定するには、Ethernet port view で以下のコマンドを実行 します。スイッチは、VLAN タグを持たないパケットに、そのパケットを受信したポ ートが属する VLAN のタグを付けます。一方、システムは、パケットへのタグ付け 時にポートプライオリティをパケットの 802.1p プライオリティとして使用します。 VLAN タグを持つパケットには、タグ付けは行いません。

#### 表1-6 ポートプライオリティの設定

| 操作                  | コマンド              |
|---------------------|-------------------|
| ポートプライオリティを設定する     | priority priority |
| ポートプライオリティをデフォルトに戻す | undo priority     |

Ethernet スイッチのポートは、8 プライオリティレベル(0~7)をサポートしてい ます。必要に応じてプライオリティレベルを設定してください。スイッチはパケッ トのプライオリティをポートプライオリティに置き換えます。

デフォルト:ポートプライオリティ=1

# 

 Priority コマンドを実行した際、"priority" "priority trust"コマンドが同時に設定され ます。そのため、本コマンドの実行には注意が必要です。 本コマンドを設定する時は、"priority" "priority trust"コマンドが設定されていない ことを確認してから設定してください。 設定されている場合は、先に設定されているコマンドを"undo priority"コマンド にて削除した後、本コマンドを設定してください。

# 1.2.5 パケットプライオリティのトラスト設定

システムは、VLAN タグを持たないパケットに、そのパケットを受信したポートが属 する VLAN のタグを付けます。一方、システムは、パケットへのタグ付け時にポー トプライオリティをパケットの 802.1p プライオリティとして使用します。VLAN タ グを持つパケットには、タグ付けは行いません。システムがパケットの 802.1p プラ イオリティを信用し、それらをポートプライオリティに置き換えないよう設定する には、Ethernet port view で以下のコマンドを実行します。

表1-7 パケットプライオリティのトラスト設定

| 操作                                 | コマンド           |
|------------------------------------|----------------|
| パケットの802.1pプライオリティを信用する<br>よう設定する  | priority trust |
| パケットの802.1pプライオリティを信用しな<br>いよう設定する | undo priority  |

デフォルト: not trust

# 1.2.6 キュースケジューリングの設定

ー般にキュースケジューリングは、ネットワーク輻輳の発生時に複数のメッセージ がリソースを求めて競合する問題を解決するために適用されます。キュースケジュ ーリングでは、パケットの 802.1p プライオリティに従って、パケットをポートの出 カキューに分配します。802.1p プライオリティとポートの出力キューのマッピング について以下に示します。

キュースケジューラを設定するには、System view で以下のコマンドを実行します。

| 操作                                | コマンド                                      |
|-----------------------------------|-------------------------------------------|
| キュースケジューリングアルゴリズムを設<br>定する        | queue-scheduler { strict-priority   wrr } |
| キュースケジューリングアルゴリズムの設<br>定をデフォルトに戻す | undo queue-scheduler                      |

表1-8 キュースケジューリングアルゴリズムの設定

Ethernet スイッチは、ストリクトプライオリティ、WRR の2種類のキュースケジュ ーラをサポートします。

デフォルト:ストリクトプライオリティアルゴリズムを使用

# 1.2.7 QoS 設定状態の表示

上記の設定終了後、display コマンドを実行して、QoS 設定状態を確認します。

## 表1-9 QoSの設定状態表示

| 操作                   | コマンド        |
|----------------------|-------------|
| QoSに関する全パラメータ設定を表示する | display qos |

# QX-S500 シリーズ

# Ethernet PoE スイッチ

# オペレーションマニュアル

# 5. セキュリティ

# 目次

| 1章 ポートセキュリティの設定               |     |
|-------------------------------|-----|
| 1.1 ポートセキュリティの概要              | 1-1 |
| 1.1.1 セキュリティ MAC アドレスの登録      | 1-1 |
| 1.2 ポートセキュリティの設定              |     |
| 1.2.1 システムでポートセキュリティを有効にする    |     |
| 1.2.2 インタフェースでポートセキュリティを有効にする |     |
| 1.2.3 セキュリティ MAC アドレスを静的に設定する |     |
| 1.3 ポートセキュリティの表示              | 1-4 |
| 1.4 ポートセキュリティの設定例             | 1-5 |
| 2 章 Ethernet ポートの受信帯域制御       | 2-1 |
| 2.1 Ethernet ポートの受信帯域制御コマンド   |     |
| 2.1.1 受信帯域制限の設定               | 2-1 |
| 2.1.2 受信帯域制限の設定状態を表示          |     |

i

# 1章 ポートセキュリティの設定

# 1.1 ポートセキュリティの概要

ポートセキュリティ機能はインタフェースに接続し通信することのできる端末機器 の MAC アドレスを予めセキュリティ MAC アドレスとして登録しておき、セキュリテ ィ MAC アドレス以外の MAC アドレスを持つ端末機器が接続された場合、その端末機 器による通信を遮断します。即ち、許可された端末のみネットワークへの接続が許可 されるため、容易にセキュリティ性を高めることが可能となります。

本機能により接続許可されていない端末機器が接続されてもその端末からの通信は サイレントに廃棄します。(違反通信についてのログや TRAP 通知はサポートしてい ません)

### 1.1.1 セキュリティ MAC アドレスの登録

該当インタフェースに接続許可する機器の MAC アドレス(以降、セキュリティ MAC アドレスと呼びます)を登録する方法は2通りあります。

ー度セキュリティ MAC アドレスとして登録された場合、これらの MAC アドレスはエ ージング対象となりません。また、インタフェースダウンや装置再開でも失われるこ とはありません。セキュリティ MAC アドレスはインタフェース当たり最大 32 個、装 置当たりでも最大 32 個まで設定することができます。

#### I. 予め静的に機器の MAC アドレスを登録しておく

接続許可する機器の MAC アドレスが既知である場合、この MAC アドレスを静的にセキュリティ MAC アドレスとして登録します。

最大値の範囲内で静的にセキュリティ MAC アドレスを登録します。

# 1.2 ポートセキュリティの設定

ポートセキュリティ機能を設定するには以下の順番で設定を行う必要があります。順 番通りに設定しなかった場合、以降のコマンド設定がエラーとなります。

- システムでポートセキュリティを有効にする
- インタフェースでポートセキュリティを有効にする
- セキュリティ MAC アドレスを静的に設定する

# 1.2.1 システムでポートセキュリティを有効にする

ポートセキュリティ機能をシステムで有効化します。

本コマンドによりシステムレベルで有効化しただけではポートセキュリティ機能は 使用できません。本コマンドは以降で設定する、port-security port-mode autolearn、 mac-address security が設定できるように事前にシステムレベルで有効化しておく ために使用します。

System view で、以下のコマンドを実行します。

#### 表1-1 ポートセキュリティの有効/無効設定

| 操作                   | コマンド                      |
|----------------------|---------------------------|
| ポートセキュリティをシステムで有効にする | port-security enable      |
| 上記を削除する              | undo port-security enable |

デフォルト:無効

# 1.2.2 インタフェースでポートセキュリティを有効にする

該当インタフェースでポートセキュリティ機能を有効にします。

本設定を実行するために、事前に

 System view にて port-security enable コマンドによりポートセキュリティ機能が システムレベルで有効化されている必要があります。

Ethernet port view で、以下のコマンドを実行します。

| 表1-2 インタフェー | ·スでポートセキュ | リティを有効 | /無効設定 |
|-------------|-----------|--------|-------|
|-------------|-----------|--------|-------|

| 操作                            | コマンド                             |
|-------------------------------|----------------------------------|
| ポートセキュリティを該当インタフェースで<br>有効にする | port-security port-mode autolern |
| 上記を削除する                       | undo port-security port-mode     |

デフォルト:無効

### 1.2.3 セキュリティ MAC アドレスを静的に設定する

該当インタフェースで通信を許可したい端末機器の MAC アドレスを静的に登録しま す。本設定により静的に登録された MAC アドレスをセキュリティ MAC アドレスと呼 びます。該当インタフェースにセキュリティ MAC アドレスとして登録された MAC ア ドレスを持つ機器以外の機器がインタフェースに接続された場合、その機器の通信は 遮断されます。セキュリティ MAC アドレスはインタフェース当たり最大 32 個、装置 当たりでも最大 32 個まで設定することができます。

System view で、以下のコマンドを実行します。

表1-3 セキュリティ MAC アドレスを静的に設定/削除

| 操作                            | コマンド                                                                           |
|-------------------------------|--------------------------------------------------------------------------------|
| ポートセキュリティを該当インタフェースで<br>有効にする | mac-address security mac-address interface<br>interface-name vlan vlan-id      |
| 上記を削除する                       | undo mac-address security mac-address interface<br>interface-name vlan vlan-id |

デフォルト:無効

本コマンドを実行する前に事前に以下が設定されている必要があります。

- System view にて port-security enable コマンドによりポートセキュリティ機能を 有効にします。
- Ethernet port view にて port-security port-mode autolearn コマンドにより該当 インタフェースでポートセキュリティ機能を有効にします。

### 🖽 メモ:

同一 VLAN に複数のインタフェースが属している場合、同一セキュリティ MAC アド レスをそれぞれのインタフェースに同時に設定することはできません。

例) Ethernet0/1 と Ethernet0/2 が共に VLAN10 に属しており、各インタフェースで セキュリティ MAC アドレス 0000-0000-0011 を同時に登録するケース

# 1.3 ポートセキュリティの表示

上記の設定終了後、任意の View で display コマンドを実行して、ポートセキュリティの設定状態及び、装置で登録されているセキュリティ MAC アドレスを確認することができます。

| 表1-4 ポー | トセキュ | リティ | ィの表示 |
|---------|------|-----|------|
|---------|------|-----|------|

| 操作                                | コマンド                                                                                 |
|-----------------------------------|--------------------------------------------------------------------------------------|
| ポートセキュリティの設<br>定状態表示する            | display port-security                                                                |
| 登録されているセキュリ<br>ティMACアドレスを表示<br>する | display mac-address security [ interface interface-name ] [ vlan vlan-id ] [ count ] |

# 1.4 ポートセキュリティの設定例

I. ネットワーキング要件

会議室 A、会議室 B は VLAN10、会議室 C は VLAN20 に属しています。会議室 A で 接続可能な機器は MAC アドレス=0000-0000-0001 を持つ機器のみ許可しそれ以外の 機器が接続された場合はスイッチへのアクセスを禁止します。同様に会議室 B では MAC アドレス=0000-0000-0002 の機器のみ、会議室 C では MAC アドレス =0000-0000-0003 を持つ機器のみ許可します。

### II. ネットワークダイアグラム

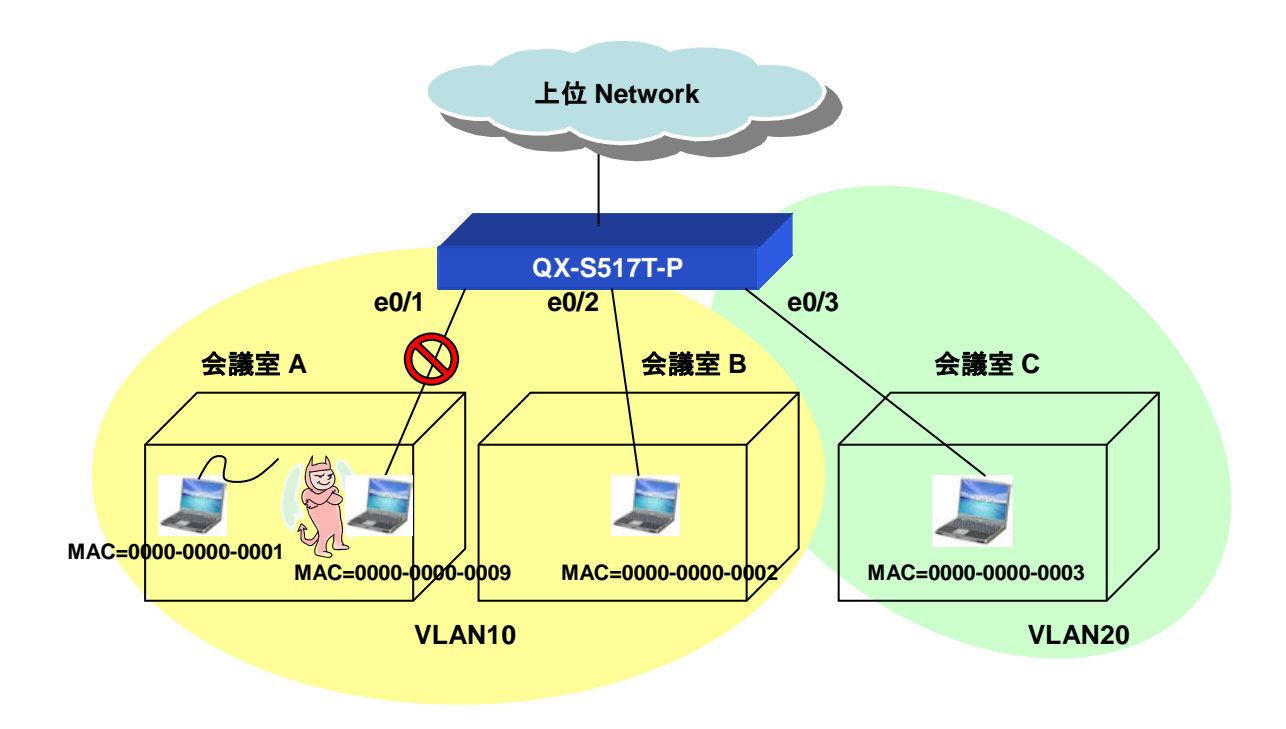

### Ⅲ. 設定手順

# VLAN10, 20 を登録します

[QX-S517T-PW] vlan 10

[QX-S517T-PW] vlan 20

# E0/1,E0/2 ポートを VLAN10 に、E0/3 を VLAN20 に所属させます

[QX-S517T-PW] interface Ethernet 0/1

[QX-S517T-PW-Ethernet 0/1] port access vlan 10

[QX-S517T-PW-Ethernet 0/1] quit

[QX-S517T-PW] interface Ethernet 0/2

[QX-S517T-PW-Ethernet 0/2] port access vlan 10

[QX-S517T-PW-Ethernet 0/2] quit

[QX-S517T-PW] interface Ethernet 0/3

[QX-S517T-PW-Ethernet 0/3] port access vlan 20

[QX-S517T-PW-Ethernet 0/3] quit

# システムでポートセキュリティを有効にします

[QX-S517T-PW] port-security enable

#各ポートでポートセキュリティを有効にします。

[QX-S517T-PW] interface Ethernet 0/1

[QX-S517T-PW-Ethernet 0/1] port-security port-mode autolearn

[QX-S517T-PW-Ethernet 0/1] quit

[QX-S517T-PW] interface Ethernet 0/2

[QX-S517T-PW-Ethernet 0/2] port-security port-mode autolearn

[QX-S517T-PW-Ethernet 0/2] quit

[QX-S517T-PW] interface Ethernet 0/3

[QX-S517T-PW-Ethernet 0/3] port-security port-mode autolearn

[QX-S517T-PW-Ethernet 0/3] quit

# Ethernet 0/1 ポートで接続許可する MAC アドレス(セキュリティ MAC アドレス)を 0000-0000-0001、Ethernet 0/2 ポートで接続許可する MAC アドレス(セキュリティ MAC アドレス)を 0000-0000-0002、Ethernet 0/3 ポートで接続許可する MAC アドレ ス(セキュリティ MAC アドレス)を 0000-0000-0003 に設定します。

[QX-S517T-PW] mac-address security 0000-0000-0001 interface Ethernet 0/1 vlan 10 [QX-S517T-PW] mac-address security 0000-0000-0002 interface Ethernet 0/2 vlan 10 [QX-S517T-PW] mac-address security 0000-0000-0003 interface Ethernet 0/3 vlan 20

# 設定を保存します

[QX-S517T-PW] quit

<QX-S517T-PW> save

# 2章 Ethernet ポートの受信帯域制御

# 2.1 Ethernetポートの受信帯域制御コマンド

## **2.1.1 受信帯域制限の設定**

ポート受信フレームの帯域制限を設定することが出来ます。Ethernet-view にて実行します。

| 操作                                                  | コマンド                                                                                                   |
|-----------------------------------------------------|----------------------------------------------------------------------------------------------------|
| 全フレームを帯域制限の<br>対象として、rateの設定                        | ingress-limit mode all-frames rate {1   5   10   20   30   40   50   60   80   125   250 }             |
| マルチフレーム&ブロー<br>ドキャストフレームを帯<br>域制限の対象として、rate<br>の設定 | ingress-limit mode multicast-broadcast rate {1   5   10   20   30   40   50   60<br>  80   125   250 } |
| ブロードキャストフレー<br>ムのみを帯域制限の対象<br>として、rateの設定           | ingress-limit mode broadcast rate {1   5   10   20   30   40   50   60   80   125<br>  250 }           |
| 帯域制限設定をデフォル<br>トに戻す                                 | undo ingress-limit                                                                                     |

#### 表2-1 受信フレームの帯域制限設定

帯域値: 125/250Mbps は port17 のみ有効です。

## 2.1.2 受信帯域制限の設定状態を表示

ポート受信フレームの帯域制限設定状態を表示することが出来ます。全ての view にて 実行可能です。

### 表2-2 受信フレームの帯域制限表示

| 操作               | コマンド                  |
|------------------|-----------------------|
| 帯域制限の設定状態を表<br>示 | display ingress-limit |

# QX-S500 シリーズ

# Ethernet PoE スイッチ

# オペレーションマニュアル

# 6. システム管理

# 目次

| 1 章 ファイルシステム管理1                     | -1          |
|-------------------------------------|-------------|
| 1.1 コンフィグレーションファイル管理の設定1            | -1          |
| 1.1.1 コンフィグレーションファイル管理の概要1          | -1          |
| 1.1.2 Ethernet スイッチのコンフィグレーション表示    | -1          |
| 1.1.3 現在のコンフィグレーションの保存1             | 1-2         |
| 1.1.4 EEPROM からコンフィグレーションファイルを消去する1 | 1-2         |
| 2 章 MAC アドレステーブルの管理2                | 2-1         |
| 2.1 MAC アドレステーブルの管理の概要2             | 2-1         |
| 2.2 MAC アドレスの学習方式2                  | 2-2         |
| 2.2.1 QX-S509-PW/S517T-PW の学習方式2    | 2-2         |
| 2.3 MAC アドレステーブルの設定2                | 2-3         |
| 2.3.1 MAC アドレステーブルエントリの設定2          | 2-3         |
| 2.3.2 MAC アドレスエージング時間の設定2           | 2-3         |
| 2.4 MAC アドレステーブルの表示2                | <u>2</u> -4 |
| 2.5 MAC アドレステーブル管理の設定例2             | 2-4         |
| 3 章 デバイス管理                          | 3-1         |
| 3.1 デバイス管理の概要                       | 3-1         |
| 3.2 デバイス管理設定                        | 3-1         |
| 3.2.1 ファンフォースコントロールの設定              | 3-1         |
| 3.2.2 Ethernet スイッチのリブート            | 3-2         |
| 3.3 デバイス管理設定の表示とデバッグ                | 3-2         |
| 4 章 システムの保守とデバッグ                    | <b>1-1</b>  |
| 4.1 基本的なシステム設定                      | 1-1         |
| 4.1.1 状態遷移4                         | 1-1         |
| 4.1.2 スイッチのホスト名の設定4                 | 1-1         |
| 4.1.3 システムクロックの設定4                  | 1-2         |
| 4.1.4 アイドルタイムアウト時間の設定と表示 4          | 1-2         |
| 4.1.5 パスワード設定                       | 1-2         |
| 4.2 システム状態の表示                       | 1-3         |
| 4.3 システムのデバッグ                       | 1-3         |
| 4.3.1 診断情報の表示                       | 1-3         |
| 4.4 ログ機能                            | 1-4         |
| 4.4.1 SYSLOG                        | 1-4         |
| 4.4.2 SYSLOG の表示                    | 1-4         |

# 1章 ファイルシステム管理

# 1.1 コンフィグレーションファイル管理の設定

## 1.1.1 コンフィグレーションファイル管理の概要

コンフィグレーションファイルの管理モジュールでは、ユーザフレンドリーなマン・ マシンインタフェースを提供しています。Ethernet スイッチは、スイッチのコンフィ グレーションをコマンドラインのテキスト形式で保存し、設定プロセス全般にわたり 記録します。このため、設定情報の表示が容易です。

コンフィグレーションファイルの形式は、以下のとおりです。

- コンフィグレーションをコマンド形式で保存します。
- デフォルト以外の定数のみ保存されます。

コンフィグレーションファイルの管理では、以下の操作および設定を行います。

- Ethernet スイッチのコンフィグレーション表示
- 現在のコンフィグレーションの保存
- フラッシュメモリからのコンフィグレーションファイルの消去

#### 1.1.2 Ethernet スイッチのコンフィグレーション表示

電源を投入すると、システムはフラッシュメモリからコンフィグレーションファイル を読み出して、装置の初期化を行います(ここで読み出すコンフィグレーションファイ ルを「保存されたコンフィグレーション」と呼ぶ)。フラッシュメモリ内にコンフィグ レーションファイルが存在しない場合は、デフォルトのパラメータで初期化を開始し ます。システムの稼動状態で有効になっている設定を、「保存されたコンフィグレー ション」に対して「現在のコンフィグレーション」と呼びます。

Ethernet スイッチの現在のコンフィグレーションおよび保存されたコンフィグレーションを表示するには、以下のコマンドを実行します。これらのコマンドは、すべての view で実行可能です。

| 表1-1 Lthernet スイ | ッチの設定の表示 |
|------------------|----------|
|------------------|----------|

| 操作                                | コマンド                                                                       |
|-----------------------------------|----------------------------------------------------------------------------|
| Ethernetスイッチの保存されたコンフィグレーションを表示する | display saved-configuration                                                |
| Ethernetスイッチの現在のコンフィグレーションを表示す    | display current-configuration<br>[ configuration   interface ]   [{ system |

1章 ファイルシステム管理

| 3 | user }   interface-num ] |
|---|--------------------------|
|   |                          |

# 1.1.3 現在のコンフィグレーションの保存

save コマンドを使用して現在のコンフィグレーションを EEPROM に保存すると、その設定は「保存されたコンフィグレーション」として、次回のシステム電源投入時に 使用されます。User view で以下のコマンドを実行します。

表1-2 現在のコンフィグレーションの保存

| 操作                 | コマンド |
|--------------------|------|
| 現在のコンフィグレーションを保存する | save |

## 1.1.4 EEPROM からコンフィグレーションファイルを消去する

EEPROM からコンフィグレーションファイルを消去するには、reset saved-configuration コマンドを使用します。次回のスイッチを電源投入時には、デフォルトの設定パラメータで初期化が行われます。

User view で以下のコマンドを実行します。

表1-3 EEPROM からのコンフィグレーションファイルの消去

| 操作                              | コマンド                      |
|---------------------------------|---------------------------|
| EEPROMからコンフィグレーションファイルを<br>消去する | reset saved-configuration |

EEPROM からコンフィグレーションファイルを消去するのは、以下のような場合です。

- アップグレード後、コンフィグレーションファイルがソフトウェアに適合しなかった場合。
- EEPROM内のコンフィグレーションファイルが破損している場合(破損したコン フィグレーションファイルをダウンロードしたことが主な原因として挙げられ ます。)

# 2章 MAC アドレステーブルの管理

# 2.1 MACアドレステーブルの管理の概要

Ethernet スイッチには、パケットの高速フォワーディングのための MAC アドレステ ーブルが保管されています。 テーブルエントリには、デバイスの MAC アドレスや、 そのデバイスに Ethernet スイッチを接続するためのポート ID などがあり、Ethernet スイッチは、ダイナミックエントリ(手動では設定されません)を学習します。

Ethernet スイッチが、MAC アドレスを学習する仕組みは、以下のとおりです。ポート (ポート A とします)からデータフレームを受信したスイッチは、その送信元 MAC ア ドレス(MAC\_SOURCE とします)を分析し、MAC\_SOURCE 宛のパケットが、ポート A 経由で転送可能なものかどうかを判断します。MAC\_SOURCE が MAC アドレステ ーブルに含まれていれば、スイッチは対応するエントリを更新し、含まれていなけれ ば、その新しい MAC アドレス(および対応する転送ポート)を新しいエントリとしてテ ーブルに追加します。

MAC アドレステーブルに宛先アドレスがあるパケットはハードウェアから直接転送 され、同テーブルに宛先アドレスがないパケットはブロードキャストされます。ブロ ードキャストパケットを受信したネットワークデバイスは、自身の MAC アドレス付 きで応答しますが、この MAC アドレスをスイッチが学習し、保持している MAC アド レステーブルに追加します。その結果、以後の同一アドレス宛のパケットは、直接転 送されることになります。ブロードキャスト後も MAC アドレスが見つからないパケ ットはドロップされ、宛先に到達不可能であることが送信側に通知されます。

2-1

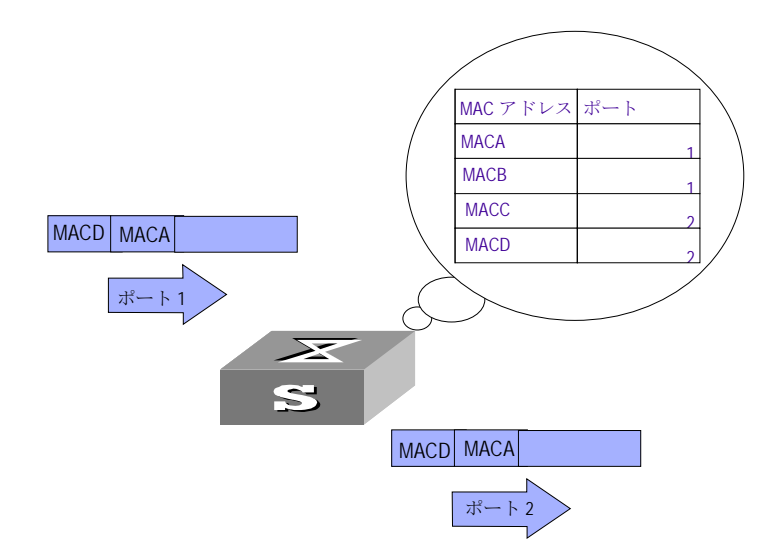

図2-1 MAC アドレステーブルを使用した、Ethernet スイッチによるパケットの転送

Ethernet スイッチには、MAC アドレスエージングの機能もあり、一定の時間、パケットが受信されないと、関連するエントリが MAC アドレステーブルから削除されます。 ただし、この機能は、スタティック MAC アドレスには適用されません。

MAC アドレスエントリは、実際のネットワーキング環境に応じて、手動で設定(追加 または変更)できます。スタティックエントリもダイナミックエントリも、その対象と なります。

# 2.2 MACアドレスの学習方式

#### 2.2.1 QX-S509-PW/S517T-PW の学習方式

QX-S509-PW/S517T-PW では MAC アドレスの学習方式として、IVL(Independent VLAN Learning)モードに対応しています。このモードではアドレス学習を VLAN 単位 で学習します。IVL モードにおけるアドレステーブル概念図を図 2-2に示します。

したがって、複数ポート経由で同一 MAC アドレスを学習する場合においても、異なる VLAN であればパケット転送に影響ありません。

| MACアドレス | VLAN ID | ポート    |
|---------|---------|--------|
| MAC A   | VLAN A  | PORT A |
| MAC B   | VLAN A  | PORT B |
| MAC B   | VLAN B  | PORT C |
| MAC C   | VLAN C  | PORT C |

図2-2 IVL モードにおけるアドレステーブル概念図

# 2.3 MACアドレステーブルの設定

アドレステーブルの管理では、以下の設定を行います。

- MAC アドレステーブルエントリの設定
- MAC アドレスエージング時間の設定

### 2.3.1 MAC アドレステーブルエントリの設定

管理者は、必要に応じて、MAC アドレステーブルのエントリを、手動で追加、変更、 削除できます。また、指定のポートに関連付けられたすべての(ユニキャスト)MAC ア ドレステーブルエントリを削除したり、ダイナミックエントリやスタティックエント リなど指定のタイプのエントリを削除することもできます。

MAC アドレステーブルのエントリを、手動で追加、変更または削除するには、System view で以下のコマンドを実行します。

#### 表2-1 MAC アドレステーブルエントリの設定

| 操作                   | コマンド                                                                             |
|----------------------|----------------------------------------------------------------------------------|
| アドレスエントリを<br>追加/変更する | mac-address { static   security } mac-addr interface interface-num vlan vlan-id  |
| アドレスエントリを<br>削除する    | undo mac-address [ security ] mac-addr [ interface interface-num ] vlan vlan-id] |

ダイナミックアドレステーブルエントリを削除すると、学習されたエントリも同時に 削除されます。

#### 2.3.2 MAC アドレスエージング時間の設定

適切なエージング時間を設定すると、MAC アドレスエージングの機能を効果的に実現 できます。加入者がエージング時間を長く設定し過ぎたり、逆に短く設定し過ぎると、 Ethernet スイッチから MAC アドレスなしの多量のデータパケットがブロードキャス トされることになり、スイッチの動作パフォーマンスに影響を与えます。

エージング時間を長く設定し過ぎると、Ethernet スイッチに、データなしの MAC ア ドレステーブルが多量に格納されます。こうなると、MAC アドレステーブルのリソー スが消費され、スイッチはネットワークの変化に応じた MAC アドレスの更新ができ なくなります。

エージング時間を短く設定し過ぎると、Ethernet スイッチから有効なアドレステーブ ルが削除される場合があります。 システムの MAC アドレスエージング時間を設定するには、System view で以下のコ マンドを実行します。

| 表2-2 MAC アドレスエージング時間の設定 |
|-------------------------|
|-------------------------|

| 操作                                | コマンド                                       |
|-----------------------------------|--------------------------------------------|
| ダイナミックMACアドレスエージン<br>グ時間を設定する     | mac-address timer { aging age   no-aging } |
| ダイナミックMACアドレスエージン<br>グ時間をデフォルトに戻す | undo mac-address timer aging               |

このコマンドは、すべてのポートを実行対象としますが、アドレスエージングは、ダイナミックアドレス(学習済みエントリまたはユーザによってエージング設定された エントリ)のみが対象となります。

デフォルト値: aging-time は、5分です。no-aging パラメータを指定すると、アドレ スエントリに対して MAC エージングが実行されなくなります。

# 2.4 MACアドレステーブルの表示

前述の設定終了後、display コマンドを実行すると、MAC アドレステーブル設定の実 行状況を表示し、設定を確認できます。

#### 表2-3 MAC アドレステーブルの表示

| 操作                                      | コマンド                                                                                                    |
|-----------------------------------------|----------------------------------------------------------------------------------------------------|
| アドレステーブルの情報を表示す<br>る                    | display mac-address [ mac-addr   static   dynamic   [ interface<br>interface-num]   [ vlan vlan-id ]   count ] |
| ダイナミックアドレステーブルエ<br>ントリのエージング時間を表示す<br>る | display mac-address aging-time                                                                                 |

# 2.5 MACアドレステーブル管理の設定例

#### I. ネットワーキング要件

アドレステーブル管理を設定するには、コンソールポートからスイッチにログインし、 アドレスエージング時間を 5mに設定し、スタティックアドレス 00e0-fc35-dc71 を vlan1の Ethernet 0/2 に追加する必要があります。 II. ネットワークダイアグラム

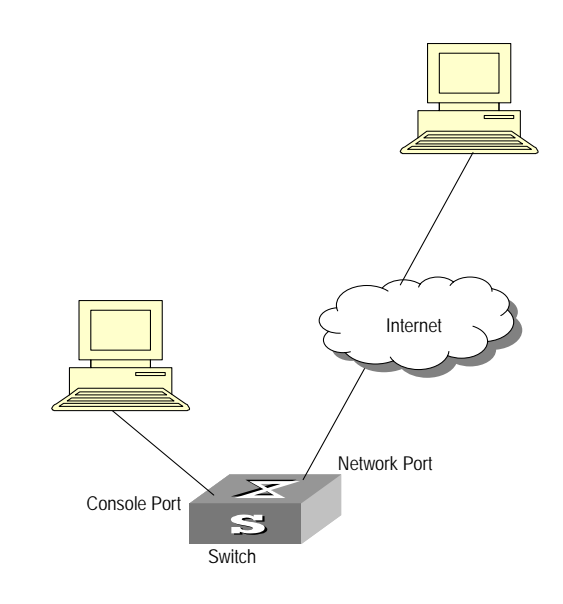

図2-3 アドレステーブル管理の設定例

## Ⅲ. 設定手順

# スイッチを System view 状態にする

<QX-S517T-PW> system-view

# MAC アドレスを追加する(ネイティブ VLAN、ポートおよび状態を指定する)

[QX-S517T-PW] mac-address static 00e0-fc35-dc71 interface ethernet 0/2 vlan 1

#アドレスエージング時間を5mに設定する

[QX-S517T-PW] mac-address timer aging 5

# 任意の View で MAC アドレス設定を表示する

[QX-S517T-PW] display mac-address interface ethernet 0/2

MAC ADDR VLAN ID STATE PORT INDEX AGING TIME(s) 00-e0-fc-35-dc-71 1 Config Static Ethernet0/2 NOAGED --- 1 mac address(es) found ---

# 3章 デバイス管理

# 3.1 デバイス管理の概要

デバイス管理機能を使用すると、Ethernetスイッチで、スロットの現在の動作状態や、 イベントデバッグについての情報を表示して、物理デバイスの状態および通信に関す る保守や管理を実行できます。また、何らかの機能障害が発生したときに、システム をリブートさせるコマンドも用意されています。

デバイス管理設定は、簡単に行えます。ユーザ側の操作は、表示とデバイス管理のデ バッグが主となります。

# 3.2 デバイス管理設定

### 3.2.1 ファンフォースコントロールの設定

ファンの回転を強制的に制御します。

ファンフォースコントロールを有効に設定すると、ファンの回転は強制的に開始され ます。

ファンフォースコントロールを無効に設定すると、ファンの回転は装置内の温度により制御されます。装置内温度は 60℃を超えた場合、ファンの回転は開始されます。装置内温度は 50℃を下回った場合、ファンの回転は停止されます。

System view で、以下のコマンドを実行します。

| 操作                        | コマンド                      |
|---------------------------|---------------------------|
| ファンフォースコントロールを有<br>効に設定する | fan force-control enable  |
| ファンフォースコントロールを無<br>効に設定する | undo force-control enable |

表3-1 ファンフォースコントロールの設定

#### 田 メモ:

ファンフォースコントロールの設定はソフトウェア Ver1.1.8 以降でサポートします。

# 3.2.2 Ethernet スイッチのリブート

障害が発生したときは、Ethernet スイッチをリブートする必要があります。

User view で、以下のコマンドを実行します。

表3-2 Ethernet スイッチのリブート

| 操作            | コマンド   |
|---------------|--------|
| システム全体をリブートする | reboot |

# 3.3 デバイス管理設定の表示とデバッグ

display コマンドを実行し、デバイス状況を確認できます。

#### 表3-3 デバイス状況の表示

| 操作                    | コマンド           |
|-----------------------|----------------|
| スイッチ、PSEモジュールタイプを表示する | display device |
| 内蔵ファンの状態を表示する         | display fan    |

# 4章 システムの保守とデバッグ

# 4.1 基本的なシステム設定

基本的なシステム設定では、以下の設定を行います。

- 状態遷移
- スイッチのホスト名の設定
- システムクロックの設定
- アイドルタイムの設定と表示
- ユーザインタフェースのパスワード設定

### 4.1.1 状態遷移

現在のビュー(view)から、他のビューに遷移するときに実行します。

表4-1 状態遷移

| 操作                           | コマンド                    |
|------------------------------|-------------------------|
| 現在viewより、1つ下のviewに<br>遷移する場合 | quit                    |
| ユーザview以外のところから、             | Return                  |
| ユーサviewに戻る場合                 | <utrl +="" z=""></utrl> |
| ユーザview以外のところから、             | System-view             |
| ンヘナムVIEWIに遼恀9る场合             |                         |

# 4.1.2 スイッチのホスト名の設定

スイッチのホスト名を設定するには、System view で以下のコマンドを実行します。

表4-2 スイッチのホスト名の設定

| 操作                     | コマンド            |
|------------------------|-----------------|
| スイッチのホスト名を設定す<br>る     | sysname sysname |
| スイッチのホスト名をデフォ<br>ルトに戻す | undo sysname    |
#### 4.1.3 システムクロックの設定

システムクロックを設定するには、User view で以下のコマンドを実行します。

表4-3 システムクロックの設定

| 操作            | コマンド                               |
|---------------|------------------------------------|
| システムクロックを設定する | clock datetime HH:MM:SS YYYY/MM/DD |

#### 🖽 メモ:

時刻情報を装置内にバックアップすることができません。

reboot コマンドまたは電源 OFF/ON によりスイッチをリブートした場合、時刻は初期化 されます。

#### 4.1.4 アイドルタイムアウト時間の設定と表示

ユーザインタフェースのアイドルタイム時間を設定します。ユーザ操作が実行されず にアイドルタイムが経過すると、ユーザインタフェースを切断します。

| 操作             | コマンド                             |
|----------------|----------------------------------|
| アイドル時間の設定      | idle-timeout minutes [ seconds ] |
| アイドル時間の表示      | display user-interface           |
| アイドル時間のデフォルト設定 | undo idle-timeout                |

操作は、user-view で行います。Display コマンドはどの view でも実行できます。

#### 4.1.5 パスワード設定

ユーザインタフェースのパスワードを設定します。

表4-5 ローカル認証パスワードの設定コマンド

| 操作        | コマンド                             |
|-----------|----------------------------------|
| パスワードの設定  | set authentication password      |
| パスワードを取消す | undo set authentication password |

操作は、user-view で行います。

## 4.2 システム状態の表示

display コマンドは、それぞれの機能に応じて以下のように分類されます。

- システム設定情報を表示するためのコマンド
- システムの実行状態を表示するためのコマンド

各プロトコルおよびポートの display コマンドについては、該当する章を参照してく ださい。

以下の操作は、どの view でも実行できます。

| 操作                       | コマンド                                                                                                   |
|--------------------------|----------------------------------------------------------------------------------------------------|
| システムクロックを表示する            | display clock                                                                                          |
| システムバージョンを表示する           | display version                                                                                        |
| 保存されたコンフィグレーションを<br>表示する | display saved-configuration                                                                            |
| 現在のコンフィグレーションを表示<br>する   | display current-configuration [ configuration   interface ]  <br>[{ system   user }   interface-num ]] |

表4-6 システムの display コマンド

# 4.3 システムのデバッグ

#### 4.3.1 診断情報の表示

Ethernet スイッチの動作状態が良好でない場合は、スイッチについてのあらゆる情報 を収集して、障害の原因を特定します。ただし、各モジュールが、それぞれの表示コ マンドを有している場合は、必要な情報をすべて収集することは困難です。このよう な場合は、display diagnostic-information コマンドを使用します。

以下の操作は、どの view からでも実行できます。

#### 表4-7 診断情報の表示

| 操作        | コマンド                           |  |
|-----------|--------------------------------|--|
| 診断情報を表示する | display diagnostic-information |  |

### 4.4 ログ機能

#### 4.4.1 SYSLOG

SYSLOGは、スイッチに不可欠な要素であり、このロギングシステムで、ほとんどの 情報出力を処理するほか、細かな分類を行って、情報を効率的にフィルタリングしま す。

SYSLOGは、デバッグプログラムと組み合わせて使用します。ネットワーク管理者や 開発担当者がネットワークの動作状態を監視したり、ネットワーク障害を診断する際 に役立ちます。

端末やログバッファに出力されるログ情報には以下の項目が含まれます。

%タイムスタンプ システム名 モジュール モジュール名/ダイジェスト: 内容

例:

%Jun 7 05:22:03 2006 QX-S517T-PW PORT LINK STATUS CHANGE :

Ethernet0/2 : turns into DOWN state

#### 4.4.2 SYSLOG の表示

display コマンドで、ログバッファ情報の表示をします。

reset コマンドでログバッファ情報をクリアーにします。

表4-8 syslog の表示

| 操作                    | コマンド              |
|-----------------------|-------------------|
| ログバッファに記録された情報<br>の表示 | display logbuffer |
| ログバッファ内の情報のリセッ<br>ト   | reset logbuffer   |

# QX-S500 シリーズ

# Ethernet PoE スイッチ

# オペレーションマニュアル

# 7. リモート給電

# 目次

| 1 章 リモート給電の設定                    | 1-1 |
|----------------------------------|-----|
| 1.1 概要                           | 1-1 |
| 1.2 リモート給電の設定                    | 1-1 |
| 1.2.2 リモート給電の初期値                 | 1-2 |
| 1.2.3 ポートのリモート給電の有効/無効の設定        | 1-3 |
| 1.2.4 給電ポートの最大電力の設定              | 1-3 |
| 1.2.5 クラス認証の設定                   | 1-4 |
| 1.2.6 クラスレベルの設定                  | 1-4 |
| 1.2.7 電源管理モードおよびポートの給電プライオリティの設定 | 1-4 |
| 1.3 リモート給電の表示                    | 1-6 |
| 1.4 設定例                          | 1-7 |
| 1.4.1 リモート給電の設定例                 | 1-7 |

# 1章 リモート給電の設定

#### 🖽 メモ:

本スイッチでは IEEE 802.3af に対応しない機器(PD 装置)との接続はサポートしません。

#### 1.1 概要

QX-S500-PW シリーズ Ethernet スイッチは、 PoE (Power over Ethernet) 機能を 提供します。この機能は、IP 電話端末、WLAN AP、ネットワークカメラなどの PD (Powered Device) に、48V DC 電源をツイストペアケーブルによりリモート供給し ます。

- PSE (Power Sourcing Equipment) として、IEEE802.3af に準拠しています。
- カテゴリ5ツイストペアケーブルの予備線4、、5、7、8を介して電源供給を行います。(4,5pin(正電位)、7,8pin(負電位))
- 最大到達距離は 100m です。(カテゴリ3, 5 使用時)
- 各 Ethernet ポートは、接続された装置に、最大電力 15.4W を供給することがで きます。
- QX-S500-PW シリーズでは、QX-S517T-PW の場合=120W、 QX-S509-PW の 場合=60W のリモート給電を行うことができます。次のリモート装置に電源を供 給するかどうかは、現在利用可能な電源により決定します。

#### 🖽 メモ:

1) リモート PD は、QX-S500-PW シリーズからの電源供給を受けるために、他の外部電 源を必要としません。

2) リモート PD が他の外部電源を使用している場合、QX-S500-PW シリーズは、その PD への冗長電源として機能します。

### 1.2 リモート給電の設定

QX-S500-PW シリーズは、接続された装置がリモート給電を必要としているかどうか を自動でチェックし、必要である場合には電源を供給します。

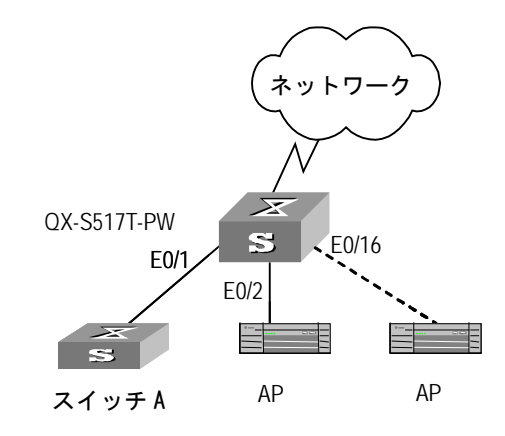

図1-1 リモート給電

コマンドを入力して、ポートのリモート給電の有効/無効の設定、給電モードと PD 検 出モードの変更、給電プライオリティの設定を行うことができます。

#### 1.2.2 リモート給電の初期値

| 装置                 | 設定                                | デフォルト          | 備考                        |
|--------------------|-----------------------------------|----------------|---------------------------|
|                    | ポートのリモート給電を有<br>効にする              | 有効             |                           |
|                    | システムの最大電力を設定                      | 100000mW       | QX-S517T-PW <b>の場合</b>    |
|                    | する                                | 50000mW        | QX-S509-PW <b>の場合</b>     |
| QX-S500-PWシ<br>リーズ | 給電ポートの最大電力を設<br>定する               | 15400ミリワッ<br>ト | 実際のPD電力に応じて最<br>大電力の変更が可能 |
|                    | システム電源管理モード                       | auto           |                           |
|                    | クラス認証                             | 無効             |                           |
|                    | クラス認証レベル                          | Level 0        |                           |
|                    | ポートの給電プライオリテ<br>ィを設定する            | Low            |                           |
| PD                 | QX-S500-PWシリーズのポー<br>トにPDを正しく接続する |                |                           |

#### 1.2.3 ポートのリモート給電の有効/無効の設定

ネットワーク要件に応じてポートのリモート給電を有効/無効にするには、Ethernet port view で以下のコマンドを実行します。

| 操作               | コマンド             |
|------------------|------------------|
| ポートのリモート給電を有効にする | undo poe disable |
| ポートのリモート給電を無効にする | poe disable      |

表1-1 ポートのリモート給電の有効/無効の設定

デフォルト:有効

#### 1.2.4 給電ポートの最大電力の設定

QX-S500-PW シリーズの各 Ethernet ポートは、接続された PD に最大 15400 ミリワ ットを供給できます。この最大電力は、実際の PD の電力に合わせて、500~15400 ミリワットの間で調整することができます。

稼動中の給電ポートの最大電力を設定するには、Ethernet port view で以下のコマンド を実行します。

#### 表1-2 給電ポートの最大電力の設定

| 操作                  | コマンド                    |
|---------------------|-------------------------|
| 給電ポートの最大電力を設定する     | poe max-power max-power |
| 給電ポートの最大電力をデフォルトに戻す | undo poe max-power      |

デフォルト:15400 ミリワット

#### 1.2.5 クラス認証の設定

ポートクラス認証を設定するには、Ethernet port view で以下のコマンドを実行します。

表1-3 クラス認証の設定

| 操作            | コマンド                  |
|---------------|-----------------------|
| クラス認証を有効に設定する | poe class enable      |
| クラス認証を無効に設定する | undo poe class enable |

デフォルト:クラス認証無効

#### 1.2.6 クラスレベルの設定

ポートクラスレベルを設定するには、Ethernet port view で以下のコマンドを実行します。

表1-4 クラスレベルの設定

| 操作                | コマンド                  |
|-------------------|-----------------------|
| クラスレベルを設定する       | poe class level level |
| クラスレベルをデフォルトに設定する | undo poe class level  |

クラスレベル:0~4

デフォルト:クラスレベル=0

#### 1.2.7 電源管理モードおよびポートの給電プライオリティの設定

QX-S500-PW シリーズでは、QX-S517T-PW の場合=120W、 QX-S509-PW の場合 =60W のリモート給電を行うことができます。

デフォルトでは、PDが新しく接続されても最大電力以上は供給しません。

本コマンドは、スイッチのポートの poe プライオリティと共に使用します。給電がフ ルロード(全負荷)になると有効になります。

**auto:** 給電がフルロードになると、スイッチは、"high"または"low"プライオリティの ポートに接続された PDより先に、"critical" プライオリティのポートに接続された PD に電源を供給します。例えば、給電がフルロードのときに"critical" プライオリティの ポートAに新しい PDが接続されたとします。この場合、"low" プライオリティのポートに接続されている PDへの給電を自動的に停止し、ポートAの新しい PDに給電を開始します。

manual: 給電がフルロードになると、スイッチは、老番ポートに接続される PD への 給電を停止し、若番ポートの PD への給電を開始します。例えば、給電がフルロード のときの若番ポート1に新しい PD が接続されたとします。この場合、すでに接続さ れ給電されている老番ポート8の PD への給電が停止し、若番ポート1への給電を開 始します。

#### I. 最大電力の設定

最大電力の設定には、system view で以下のコマンドを実行します。

表1-5 最大電力の設定

| 操作            | コマンド                    |
|---------------|-------------------------|
| 最大電力の設定する     | poe max-power max-power |
| 最大電力をデフォルトに戻す | undo poe max-power      |

max-power 設定值:QX-S517T = 5000~120000,QX-S509= 5000~60000 mW

(デフォルト:QX-S517T = 100000 ミリワットの電力供給)

(デフォルト:QX-S509 = 50000 ミリワットの電力供給)

#### Ⅱ. 電源管理モードの設定

電源管理モードを設定するには、system view で以下のコマンドを実行します。

表1-6 電源管理モードの設定

| 操作                  | コマンド                        |
|---------------------|-----------------------------|
| 電源管理モードをautoに設定する   | poe power-management auto   |
| 電源管理モードをmanualに設定する | poe power-management manual |
| 電源管理モードをデフォルトに戻す    | undo poe power-management   |

デフォルト: auto モード

#### Ⅲ. ポートの給電プライオリティの設定

ポートの給電プライオリティを設定するには、Ethernet port view で以下のコマンドを 実行します。

#### 表1-7 ポートの給電プライオリティの設定

| 操作                         | コマンド                                   |
|----------------------------|----------------------------------------|
| ポートの給電プライオリティを設定する         | <pre>poe priority { high   low }</pre> |
| ポートの給電プライオリティをデフォル<br>トに戻す | undo poe priority                      |

デフォルト:low

### 1.3 リモート給電の表示

前述の設定終了後、display コマンドを実行すると、リモート給電設定の実行状況を 表示し、設定を確認できます。

表1-8 リモート給電の表示

| 操作                             | コマンド                                                |
|--------------------------------|-----------------------------------------------------|
| 指定ポートまたは全ポートのリ<br>モート給電状態を表示する | display poe interface { interface-num   all }       |
| 指定ポートまたは全ポートの電<br>源を表示する       | display poe interface power { interface-num   all } |
| PSEのPoEパラメータを表示する              | display poe powersupply                             |

パラメータの詳細については、コマンドマニュアルの該当箇所を参照してください。

### 1.4 設定例

### 1.4.1 リモート給電の設定例

#### I. ネットワーキング要件

QX-S500-PW シリーズの Ethernet0/1 はスイッチ A に、Ethernet0/16 は AP (Access Point) に接続しています。そして Ethernet0/2 は重要な AP に接続しているとします。

QX-S500-PW シリーズは、接続している装置に対して電源を供給します。Ethernet0/2 は、予備線を介して外部に電源を供給します。AP 装置の消費電力は 2500 ミリワット、 スイッチ A は 12000 ミリワットです。QX-S500-PW シリーズの電源供給がフル(全 負荷)状態になっても、Ethernet0/2 に接続された PD は優先的に給電されます。

#### II. ネットワークダイアグラム

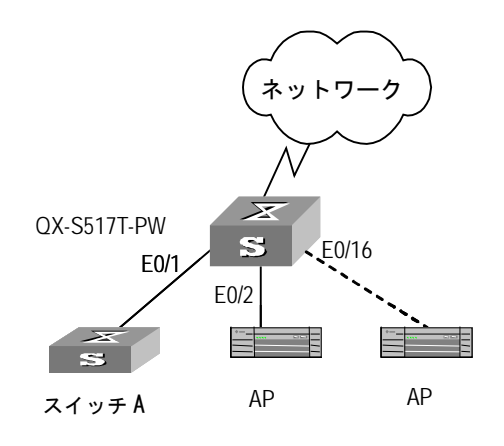

図1-2 リモート給電の設定例

#### Ⅲ. 設定手順

# Ethernet0/1、Ethernet0/2、Ethernet0/16のリモート給電を有効にします(デフォル ト設定であるため省略可能)

[QX-S517T-PW-Ethernet0/1] undo poe disable [QX-S517T-PW-Ethernet0/2] undo poe disable [QX-S517T-PW-Ethernet0/16] undo poe disable

#### # Ethernet0/1 の最大電力を 12000 ミリワットに、Ethernet0/2 の最大電力を 3000 ミ リワットに設定します

[QX-S517T-PW-Ethernet0/1] poe max-power 12000 [QX-S517T-PW-Ethernet0/2] poe max-power 3000

#### # Ethernet0/2 のプライオリティを high に設定します

[QX-S517T-PW-Ethernet0/2] poe priority high

#### # 電源管理モードを auto に設定します

[QX-S517T-PW] poe power-management auto